# HUAWEI P30 lite

## Kullanım Kılavuzu

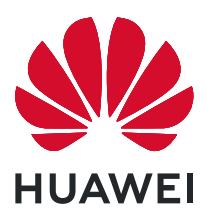

## İçindekiler

| Heyecan Ve           | erici Yeni Özellikler                                                      |        |  |
|----------------------|----------------------------------------------------------------------------|--------|--|
|                      | Gezinti düğmesiyle Her Yerden cihaz İşlevlerine Erişim<br>Diğer Özellikler | 1<br>1 |  |
| Yeni Cihaz           |                                                                            |        |  |
|                      | Parmak İzi Kaydetme                                                        | 5      |  |
| Hareketler           | <b>ve Kullanımlar</b><br>Bölünmüş Ekran                                    | 6      |  |
| Baslangic E          | kranı                                                                      |        |  |
| <b>3 3 3 3</b>       | Gezinti Çubuğu                                                             | 8      |  |
|                      | Bildirim Paneli ve Durum Çubuğu                                            | 9      |  |
|                      | Ekran Kilitleme ve Açma                                                    | 11     |  |
|                      | Basit Mod ile Temel Ayarlara Geri Dönme                                    | 12     |  |
|                      | Başlangıç Ekranı Yonetimi                                                  | 13     |  |
| Kişiler              |                                                                            |        |  |
|                      | Kişilerinizi Yönetme                                                       | 15     |  |
| Arama                |                                                                            |        |  |
|                      | Temel Arama İşlevleri                                                      | 16     |  |
|                      | VoLTE                                                                      | 16     |  |
| Kamera               |                                                                            |        |  |
|                      | Temel Kamera İşlevleri                                                     | 18     |  |
|                      | Çektiğiniz Nesneleri Vurgulamak için Geniş Açıklık Modunu                  | 18     |  |
|                      | Kullanma                                                                   |        |  |
|                      | Hareketli Fotoğraflar Çekme                                                | 18     |  |
| Galeri               |                                                                            |        |  |
|                      | Öne çıkanlar Albümlerini Özelleştirme                                      | 20     |  |
|                      | Fotoğraf Yönetimi                                                          | 21     |  |
| Optimizer            |                                                                            |        |  |
|                      | Mobil Veri Kullanımını Yönetme                                             | 23     |  |
|                      | İstenmeyen Uygulama Faaliyetlerini Önlemek için Otomatik                   | 23     |  |
|                      | Başlat Özelliğini Kullanma                                                 | -      |  |
| Takvim               |                                                                            |        |  |
|                      | Takvimde Gezinme                                                           | 24     |  |
| Yardımcı Uygulamalar |                                                                            |        |  |
|                      | Ekran Sürenizi Kontrol Etme                                                | 25     |  |
|                      |                                                                            |        |  |

|                   | Sesli Notlar Oluşturmak için Ses Kaydediciyi Kullanma                             | İçindekiler<br>25 |  |  |
|-------------------|-----------------------------------------------------------------------------------|-------------------|--|--|
|                   | Cihazınızı Sıfırlama                                                              | 25                |  |  |
| HUAWEI Ki         | mliği ve Çok Sayıda Kullanıcı                                                     |                   |  |  |
|                   | Çoklu Kullanıcılar Ayarlamak ve Kullanmak                                         | 27                |  |  |
| Cihaz Bağla       | antisi                                                                            |                   |  |  |
|                   | Veri Paylaşmak için Bluetooth Kullanma                                            | 29                |  |  |
|                   | NFC                                                                               | 29                |  |  |
|                   | Cihazınız ve Bilgisayarınız Arasında Veri Aktarın<br>Huawei Share                 | 32<br>34          |  |  |
| Güvenlik ve       | e Gizlilik                                                                        |                   |  |  |
|                   | Parmak izi                                                                        | 36                |  |  |
|                   | Konum Servislerini Etkinleştirin veya Devre Dışı Bırakın                          | 37                |  |  |
|                   | PrivateSpace                                                                      | 38                |  |  |
|                   | Uygulama Kilidini Etkinleştirme                                                   | 40                |  |  |
|                   | şirre Kasasını Kullanma                                                           | 41                |  |  |
| Wi-Fi ve Ağ       |                                                                                   | 40                |  |  |
|                   | WI-FI                                                                             | 42                |  |  |
| <b>Uygulama</b> v | ve Bildirimler                                                                    |                   |  |  |
|                   | İkiz Uygulama: Aynı Anda İki Sosyal Medya Hesabına Giriş<br>Yapın                 | 43                |  |  |
|                   | Cihazınızı Dilediğiniz Şekilde Kullanmak için Uygulama<br>İzinlerini Özelleştirme | 43                |  |  |
| Ses ve Ekra       | n                                                                                 |                   |  |  |
|                   | Rahatsız Etmeyin Modunu Ayarlama                                                  | 44                |  |  |
|                   | Göz Konforu Modunu Etkinleştirme                                                  | 44                |  |  |
| Depolama          |                                                                                   |                   |  |  |
|                   | Bellek Temizleme Özelliğini Etkinleştirme                                         | 46                |  |  |
| Akıllı Yardu      | m                                                                                 |                   |  |  |
|                   | Gezinti düğmesiyle Her Yerden cihaz İşlevlerine Erişim                            | 47                |  |  |
| Sistem            |                                                                                   |                   |  |  |
|                   | Erişilebilirlik<br>Genel Ayarlar                                                  | 48<br>48          |  |  |
| Sistem Güncelleme |                                                                                   |                   |  |  |
|                   | Cihaz Sistemini Çevrimiçi Güncelleme                                              | 49                |  |  |
| Yasal Uvarı       |                                                                                   |                   |  |  |
| iusut Oyull       | Yasal Uvarı                                                                       | 50                |  |  |
|                   | - , -                                                                             |                   |  |  |

Kişisel Bilgi ve Veri Güvenliği Yardım alma İçindekiler 52 52

## Heyecan Verici Yeni Özellikler

### Gezinti düğmesiyle Her Yerden cihaz İşlevlerine Erişim

Başlangıç ekranına geri dönmek veya uygulamaları kapatmak için cihazınızın alt kısmındaki gezinti çubuğunu kullanmanız gerekir. Gezinti düğmelerini kullanmak istemiyorsanız ve cihazı tek elinizle rahat bir şekilde kullanmak istiyorsanız Gezinti düğmesi özelliğini etkinleştirebilirsiniz.

**Q** Ayarlar uygulamasını açın. Sistem > Sistem gezintisi > Gezinti düğmesi bölümüne gidin ve Gezinti düğmesi özelliğini etkinleştirin. Gezinti düğmesi ekranınızda belirecektir. Düğmeyi istediğiniz konuma sürükleyebilirsiniz. Gezinti düğmesi aşağıdaki işlemleri gerçekleştirebilir:

- **Geri**: Bir adım geri gitmek için Gezinti düğmesine bir kez dokunun, iki adım geri gitmek için iki kez dokunun.
- **Başlangıç ekranı**: Başlangıç ekranına gitmek için Gezinti düğmesini basılı tutun ve daha sonra bırakın.
- Arka plan uygulamalarını görüntüleme: Gezinti düğmesini basılı tutun ve daha sonra arka planda çalışan herhangi bir uygulamayı görüntülemek için sola veya sağa kaydırın.

### Diğer Özellikler

#### Şifre Kasasını Kullanma

Şifre kasası, cihazınızdaki uygulamalara daha kolay ve güvenli giriş yapmanızı sağlayacak şekilde şifrelerinizi kaydeder ve şifre alanını doldurur.

**Şifre kasasını etkinleştirme veya devre dışı bırakma**: Şifre kasası varsayılan olarak etkindir. Cihazınızı güncelledikten sonra aşağıdaki işlemleri gerçekleştirerek Şifre kasasını etkinleştirebilirsiniz:

- 1 Şifre kasası ayarlarına erişmek için kilit ekranı şifresini girin. Ayarlar uygulamasını açın ve Güvenlik ve gizlilik > Şifre kasası bölümüne gidin.
- 2 Şifre kasası ekranına erişmek için kilit ekranı şifresini girin.
- **3 Şifre kasası** seçeneğini etkinleştirin. Bir uygulamaya ilk defa giriş yaptığınızda veya uygulamadan çıkış yaptıktan sonra **KAYDET** öğesini seçerseniz kullanıcı adı ve şifreniz kaydedilir. Uygulamaya daha sonra giriş yapmak istediğinizde seçmiş olduğunuz yöntemi (Yüz ile kilit açma gibi) kullanarak kullanıcı adı ve şifre alanının otomatik olarak doldurulmasını sağlayabilirsiniz.
- **4** Her bir uygulama için **Otomatik doldurma ayarları** özelliğini etkinleştirin veya devre dışı bırakın. Bir uygulama için otomatik doldurma özelliği etkinleştirilmişse giriş yaparken yüzünüzü, parmak izinizi veya kilit ekranı şifresini kullanarak şifre alanını doldurabilirsiniz. Bu özellik devre dışıysa kullanıcı adınızı ve şifrenizi manuel olarak girmeniz gerekir.

😥 Şifre kasası, sürüm kısıtlamaları nedeniyle bazı uygulamalarda çalışmaz.

#### Uygulama Kilidini Etkinleştirme

Uygulama kilidi, önemli uygulamalarınız için şifre belirlemenize olanak tanır. Cihazınızı yeniden başlattığınızda veya ekranın kilidini açtığınızda uygulamaları ilk defa açarken Uygulama kilidi şifrenizi girmeniz istenir. Uygulama kilidi, gizli bilgileriniz için ek bir koruma katmanı sağlar ve cihazınızdaki önemli uygulamalara yetkisiz erişimi önler.

Uygulama kilidini etkinleştirme: Ayarlar uygulamasını açın. Güvenlik ve gizlilik > Uygulama kilidi bölümüne gidin. Uygulama kilidine ilk defa erişim sağladığınızda Kilit ekranı şifresi veya Özel PIN kodu öğesini Uygulama kilidi doğrulama şifreniz olarak seçin. İstendiğinde şifrenizi girin ve Uygulama kilidi ekranında kilitlemek istediğiniz uygulamaların anahtarını açın.

**Uygulama kilidi şifrenizi belirleme**: **Uygulama kilidi** ekranında <sup>(C)</sup> simgesine dokunun, ardından **Şifre türü** öğesine dokunun. **Kilit ekranı şifresi** veya **Özel PIN kodu** seçimini yapın.

#### PrivateSpace'in etkinleştirilmesi

Yakınlarınıza veya iş arkadaşlarınıza cihazınızdan fotoğraflar veya başka içerikler gösterirken onların utanç verici olabilecek olan bilgilerinizi görmesinden mi çekiniyorsunuz? PrivateSpace, özel bilgilerinizi cihazınızda yalnızca parmak iziniz veya şifrenizle erişebileceğiniz bir alanda depolamanıza olanak tanır.

 Cihazınızda Telefon ve PrivateSpace bölümlerine en fazla üç kullanıcı ekleyebilirsiniz.
 Ayarlar > Kullanıcılar ve hesaplar > Kullanıcılar > Kullanıcı ekle bölümüne zaten üç kullanıcı eklediyseniz, PrivateSpace bölümüne daha fazla kullanıcı ekleyemezsiniz.

**PrivateSpace'in etkinleştirilmesi**: PrivateSpace'i ilk defa kullanıyorsanız Ayarlar menüsünü açın, **Güvenlik ve gizlilik > PrivateSpace > Etkinleştir** bölümüne gidin ve PrivateSpace'inizi oluşturmak için ekrandaki talimatları takip edin.

Yalnızca bir adet PrivateSpace oluşturabilirsiniz.

**MainSpace ve PrivateSpace arasında hızlı geçiş**: Kilit ekranından parmak iziniz veya şifrenizi kullanarak alanlar arasında hızlı geçiş yapabilirsiniz. Cihazınızı yeniden başlattıktan sonra ilk olarak şifrenizi kullanarak MainSpace'e giriş yapmanız gerekmektedir. Sonrasında kilit ekranından alanlar arasında geçiş yapabilirsiniz.

**PrivateSpace'e gir**: PrivateSpace'inize kilit ekranından parmak izinizi veya şifrenizi kullanarak

direkt olarak girebilirsiniz. Alternatif olarak, MainSpace'de **Ayarlar** menüsünü açın ve PrivateSpace'inize girmek için **Güvenlik ve gizlilik** > **PrivateSpace** > **Giriş yap** bölümüne gidin.

**PrivateSpace'den çıkış**: PrivateSpace'inizden çıktığınızda PrivateSpace'in kullandığı tüm bellek boşaltılacaktır. Gerektiği zaman PrivateSpace'inize tekrar geçiş yapabilirsiniz.

PrivateSpace'den çıkmak için **Ayarlar** menüsünü açın ve **Güvenlik ve gizlilik** > **PrivateSpace** > **Kapat** bölümüne gidin.

**PrivateSpace'in silinmesi**: PrivateSpace'inizi silmek, tüm uygulamalarınızı PrivateSpace içinde depolanan tüm verilerinizi kalıcı olarak silecektir ve bu veriler geri yüklenemeyecektir. PrivateSpace'i aşağıdaki şekillerde silebilirsiniz:

- MainSpace'den Ayarlar menüsünü açın, sonrasında Güvenlik ve gizlilik > PrivateSpace
   bölümüne gidin ve > PrivateSpace'i sil düğmesine dokunun.
- PrivateSpace'den Ayarlar menüsünü açın, sonrasında Güvenlik ve gizlilik >
   PrivateSpace > Sil bölümüne gidin.

#### Başlangıç Ekranı Duvar Kağıdı Ayarlama

Varsayılan duvar kağıtlarından sıkıldınız mı? Başlangıç ekranınızı kişiselleştirmek istiyorsanız beğendiğiniz bir fotoğrafı, başlangıç ekranı duvar kağıdınız olarak ayarlayın.

Sequenci açın ve ardından Başlangıç ekranı ve duvar kağıdı > Duvar kağıdı menüsüne gidin. Burada şunları yapabilirsiniz:

**Bir fotoğrafı başlangıç ekranı duvar kağıdı olarak ayarlama**: **Galeri** öğesine dokunun ya da cihazınızdaki hazır bir duvar kağıdını seçin ve **Kilit ekranı**, **Başlangıç ekranı** veya **İkisi de** öğesini seçmek için ekrandaki talimatları uygulayın.

Galeri'deki bir fotoğrafı duvar kağıdı olarak ayarlama: Duvar kağıdınız olarak ayarlamak

istediğiniz harika bir fotoğraf mı var? **Saleri** bölümünde beğendiğiniz fotoğrafı açın, **Şu şekilde ayarla:** > **Duvar kağıdı** menüsüne gidin ve fotoğrafı başlangıç ekranı duvar kağıdınız olarak ayarlamak için ekrandaki talimatları uygulayın.

#### Başlangıç Ekranı Araçlarınızı Yönetme

Ekran kilidi, hava durumu, not defteri, saat, kişiler veya takvim gibi araçları hızlıca başlangıç ekranınıza mı eklemek istiyorsunuz? Başlangıç ekranınızı düzenlemek ve daha iyi bir kullanım deneyimi elde etmek için başlangıç ekranına araçlar ekleyebilir, bunları taşıyabilir veya silebilirsiniz.

**Araçlar ekleme**: Başlangıç ekranı düzenleme moduna girmek için başlangıç ekranında parmaklarınızı sıkıştırın. **Araçlar** öğesine dokunun, bir araca basılı tutun ve bunu, başlangıç ekranındaki boş bir alana sürükleyin ya da istediğiniz araca dokunun.

*i* Araç için başlangıç ekranında yeterli boş alan olduğundan emin olun. Yeterli boş alan yoksa boş bir ekran sayfası ekleyin veya mevcut başlangıç ekranı sayfasında yer açın.

**Araçları silme**: Cihazınız titreyene kadar başlangıç ekranından silmek istediğiniz araca basılı tutun ve ardından **Sil** öğesini seçin.

**Araçları taşıma**: Cihazınız titreyene kadar başlangıç ekranından silmek istediğiniz araca basılı tutun. Aracı ekranda istediğiniz bir konuma sürükleyin.

### Uygulamaları Saklamak için Uygulama Çekmecesi Kullanın

Başlangıç ekranınızı daha temiz hale getirmek için uygulamalarınızı başlangıç ekranınızda tek bir yerde saklamak mı istiyorsunuz? Tüm uygulamalarınızı saklamak ve başlangıç ekranınızda yer açmak için başlangıç ekranınızda uygulama çekmecesini etkinleştirebilirsiniz.

- Sequence variation actional actional ac
- Uygulama çekmecesindeki bir uygulama simgesini başlangıç ekranına ekleme:
   Uygulama çekmecesini etkinleştirdikten sonra uygulama listesine girmek için başlangıç

ekranında ()) düğmesine dokunun. Uygulama listesinden, eklemek istediğiniz uygulama simgesine cihazınız titreyene kadar basılı tutun ardından bunu başlangıç ekranında istenilen bir konuma sürükleyin.

#### Bellek Temizleme Özelliğini Etkinleştirme

Depolama alanınız azaldıkça cihazınız zamanla yavaşlayabilir. Depolama alanı boşaltmak için bellek temizleme özelliğini kullanabilir ve sistem performansını artırabilirsiniz; böylece cihazınız sorunsuz çalışmayı sürdürecektir.

**Optimizer** uygulamasını açın, ardından performansı optimize etmek amacıyla belleği temizlemek ve önbelleği silmek için **Temizlik** öğesine dokunun. Depolama alanınız yine de yeterli değilse ek depolama alanı boşaltmak için derinlemesine temizlik gerçekleştirin.

## Yeni Cihaz

### Parmak İzi Kaydetme

Parmak izinizi cihazınıza kaydedebilir ve daha sonra ekran kilidini açmak ya da Kasa veya Uygulama Kilidine şifresiz olarak erişmek için parmak izinizi kullanabilirsiniz.

- Parmak iziyle kilit açma yalnızca cihazınızın kilit açma yöntemi Desen, PIN veya Şifre olarak ayarlandığında kullanılabilir. Cihaz yeniden başlatıldıktan sonra ya da parmak izinizin tanınmaması durumunda cihazınızın kilidini kilit ekranı şifresini kullanarak açmanız gerekecektir.
  - Parmak izi kaydetmeden önce parmağınızın temiz ve kuru olduğundan emin olun.
- 1 🖾 Ayarlar uygulamasını açın.
- 2 Kilit açma şifresi belirlemek için Güvenlik ve gizlilik > Parmak izi kimliği > Parmak izi yönetimi > Kilit açma yöntemini değiştir bölümüne gidin ve Desen, 4 haneli PIN, Özel PIN veya Şifre seçimi yapın, ardından ekrandaki talimatları izleyin.
- **3** Kilit açma şifresi belirledikten sonra bir parmak izi kaydetmek için **Yeni parmak izi** düğmesine dokunun.
- **4** Parmak ucunuzu parmak izi sensörüne yerleştirin. Cihaz titremeye başlayıncaya dek sensör üzerine hafifçe bastırın. Parmak ucunuzun farklı kısımlarını kullanarak bu adımı tekrarlayın.
- **5** Kayıt işlemi tamamlandıktan sonra **Tamam** düğmesine dokunun.

Ekran kilidini açmak için parmak ucunuzu parmak izi sensörüne yerleştirin.

## Hareketler ve Kullanımlar

### Bölünmüş Ekran

#### Bölünmüş Ekran Modunu Etkinleştirme

Bölünmüş ekran modu aynı anda iki farklı uygulamayı görüntülemeniz ve kullanmanız için ekranı iki bölüme ayırarak çoklu görevler yapmanızı sağlayabilir.

Tüm cihazlar veya uygulamalar Bölünmüş ekran modunu desteklemez. Bazı uygulamalar bu modda gerektiği gibi çalışmayabilir.

**Bölünmüş ekran modunu etkinleştirmek için parmak eklemi kullanma**: Uyumlu bir uygulama açın, parmak ekleminizi ekrana dokundurun ve ortadan bir çizgi çizin. Ekran dikey moddaysa dikey bir çizgi, yatay moddaysa yatay bir çizgi çizin.

Bölünmüş ekran modunu etkinleştirmek için Son kullanılanlar tuşunu kullanma: Uyumlu

bir uygulama açın, ardından 🗌 simgesini basılı tutun.

Ön gezinti düğmesine sahip cihazlarda sanal gezinti çubuğu varsayılan olarak devre dışıdır. Sanal gezinti çubuğunu etkinleştirmek istiyorsanız Ayarlar > Sistem > Sistem gezintisi > Üç tuşla gezinti > Ayarlar bölümüne gidin. Sanal gezinti çubuğu etkinleştirildikten sonra ön gezinti düğmesi devre dışı kalacaktır ve basılı tuttuğunuz veya kaydırdığınız zaman yanıt vermeyecektir.

Bölünmüş ekran modunu etkinleştirmek için uygulamaların üst kısmındaki simgesini kullanma: Üç tuşla gezinti özelliğini kullanıyorsanız son görevler ekranına

erişmek için simgesine dokunun. **El hareketleri** ile geziniyorsanız ekranı alt kısmından yukarı kaydırın ve son görevler ekranına erişmek için parmağınızı basılı tutun. Uyumlu bir

uygulama seçin ve uygulamanın üst kısmındaki  $\square$  simgesine dokunun.

**Bölünmüş ekran modunu etkinleştirmek için üç parmak kullanma**: Uyumlu bir uygulama açın ve ekranı üç parmağınızla alt kısmından yukarı kaydırın. Ekranı çok altından kaydırmamaya özen gösterin.

**Akıllı Bölünmüş ekran**: Tam ekranda video izlerken SMS mesajı veya uygulama bildirimi alırsanız ekranı bölmenizi öneren bir bildirim görüntülenecektir.

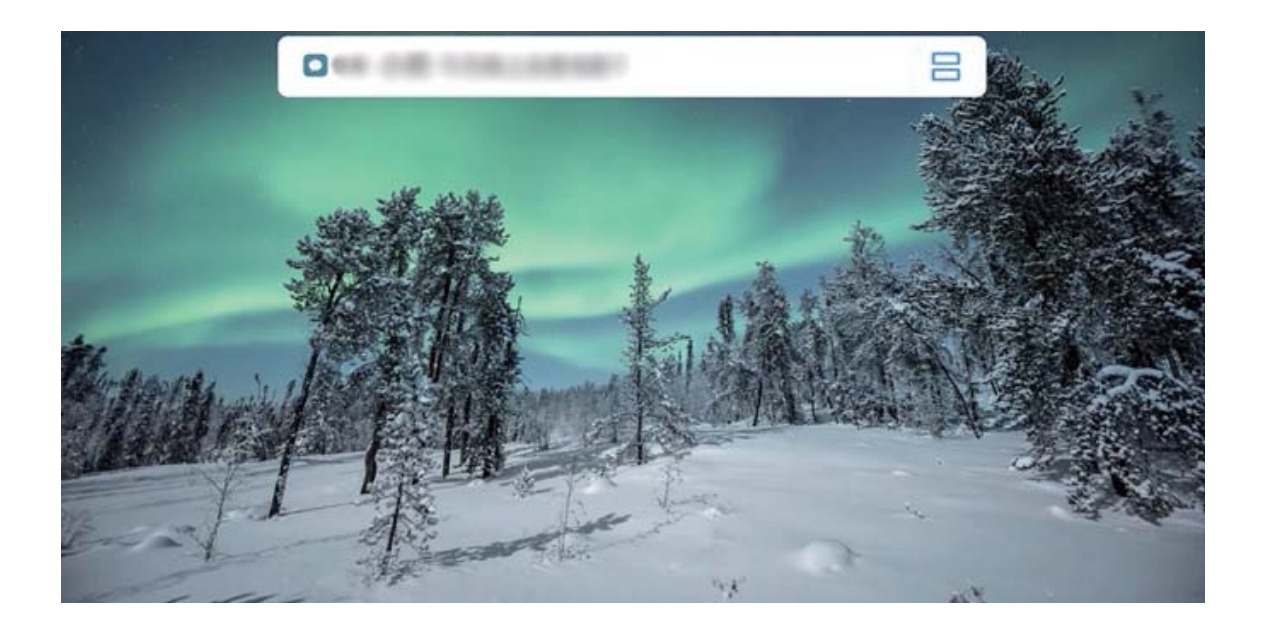

### Çoklu ekran modundan çıkma

Çoklu ekran modundan nasıl çıkılır.

Çoklu ekran modundan çıkmak için 🗖 düğmesine dokunun ve imes seçin.

## Başlangıç Ekranı

### Gezinti Çubuğu

### Gezinti Çubuğu Düzenini Yapılandırma

Gezinti çubuğunu kullanarak kolayca başlangıç ekranına erişebilir, önceki sayfaya dönebilir, bir uygulamadan çıkabilir veya son kullanılan uygulamaları görüntüleyebilirsiniz.

Gezinti çubuğunuzun düzenini yapılandırmak için **Ayarlar**, uygulamasını açın, ardından **Sistem > Sistem gezintisi > Üç tuşla gezinti > Ayarlar** bölümüne gidin ve istediğiniz gezinti tuşu kombinasyonlarını seçin ve kullanım alışkanlıklarınıza bağlı olarak **Gezinti tuşlarını gizle** özelliğini etkinleştirin veya devre dışı bırakın.

| ⊖ ü             | ç tuşla ge    | ezinti          |                              |            |  |
|-----------------|---------------|-----------------|------------------------------|------------|--|
| GEZÍNTÍ         | TUŞU KOMB     | ÍNASYONLA       | RI                           |            |  |
| $\triangleleft$ | 0             |                 |                              | 0          |  |
|                 | 0             | $\triangleleft$ |                              | 0          |  |
| $\triangleleft$ | 0             |                 | $\overline{\overline{\Psi}}$ | 0          |  |
|                 | 0             | $\triangleleft$ | ₩                            | $\bigcirc$ |  |
| Gezinti         | tuşlarını giz | le              |                              |            |  |
|                 |               |                 |                              |            |  |

- O Başlangıç ekranı tuşu: Başlangıç ekranına dönmek için dokunun.
- En son tuşu: Son kullanılan uygulamalar listesini açmak için dokunun. Bölünmüş ekran modunu etkinleştirmek için basılı tutun.

#### Hareketler ile Gezinti

Hareketler ile gezinti özelliği hızlıca bir önceki ekrana geçmenize, başlangıç ekranına dönmenize veya en son görevleri görüntülemenize olanak sağlar.

**Q** Ayarlar uygulamasını açın, Sistem > Sistem gezintisi bölümüne gidin ve El hareketleri öğesini seçin. Buradan şunları yapabilirsiniz:

- Önceki ekrana dönme: Ekranı bir tarafından içe doğru kaydırın.
- Başlangıç ekranına dönme: Ekranı alt kısmından yukarı kaydırın.

En son görevleri görüntüleme: Ekranı alt kısmından yukarı kaydırın ve basılı tutun. Bir uygulamayı kapatmak için önizleme ekranını yukarı kaydırın, tüm uygulamaları kapatmak için ise uğmesine dokunun.

### Bildirim Paneli ve Durum Çubuğu

#### Bildirim ve Durum Simgeleri ile Açıklamaları

Durum çubuğundaki simgeler ağ bağlantısı, pil seviyesi ve cihazınız Sessiz moddayken alınan yeni mesajlar dahil cihazınızın genel durumuna yönelik hızlı bir görünüm sağlar.

**Durum simgeleri**: Durum simgelerine göz gezdirerek cihazınızın saati, ağ bağlantısı, sinyal gücü, pil seviyesi ve daha birçok durum hakkında hızlıca bilgi sahibi olabilirsiniz.

(i) Ağ durumu simgeleri bölgeye ve servis sağlayıcıya göre değişebilir.

|                        | Sinyal gücü                                     | хн           | Sinyal yok                      |
|------------------------|-------------------------------------------------|--------------|---------------------------------|
| <b>4G</b> <sup>+</sup> | 4G+ ağına bağlı                                 | 3G           | 3G ağına bağlı                  |
| 4 <b>G</b>             | 4G ağına bağlı                                  | Н            | HSPA ağına bağlı                |
| 2G                     | 2G ağına bağlı                                  | LTE          | LTE ağına bağlı                 |
| LTE <sup>+</sup>       | LTE+ ağına bağlı                                | Ø            | NFC etkin                       |
| $H^{+}$                | HSPA+ ağına bağlı                               | ¥            | Uçak modu etkin                 |
| HD                     | VoLTE mevcut                                    | ((1-         | Wi-Fi ağına bağlı               |
| R                      | Dolaşım                                         | <b>Q</b>     | GPS'den konum verileri alınıyor |
| *                      | Bluetooth etkin                                 | Ŵ.           | Sessiz mod etkin                |
| (ř.                    | Wi-Fi ağı mevcut                                |              | Şarj oluyor                     |
| <b>}</b> _{            | Titreşim modu etkin                             |              | Pil seviyesi düşük              |
| $\mathbf{\tilde{O}}$   | Alarmlar etkin                                  | !            | SIM kart tespit edilemedi       |
|                        | Pil tamamen doldu                               | $\widehat{}$ | Mikrofonlu kulaklık takılı      |
|                        | Güç tasarrufu modu etkin                        | (1)          | Performans modu etkin           |
|                        | Kablolu veya kablosuz<br>projeksiyon kullanımda | <b>*</b>     | Süper hızlı şarj                |
| <b>*</b>               | Hızlı şarj                                      | 8            | Göz konforu modu etkin          |

| G          | Rahatsız etmeyin modu etkin | Ŷ  | USB kablosu bağlı                         |
|------------|-----------------------------|----|-------------------------------------------|
| •          | Veri tasarrufu modu etkin   | ×1 | Bluetooth gücü                            |
| $\bigcirc$ | Ortak erişim noktası etkin  | () | Optimizer hatırlatıcısı                   |
| I          | Kararsız sinyal             | x  | Mevcut ağda bir aramaya<br>bağlanılamıyor |
| Ť          | Metinden konuşmaya etkin    | X  | Ekran süresi yönetimi etkin               |

**Bildirim simgeleri**: Cihazınızda yeni bir mesaj, bildirim veya hatırlatıcı olduğunda ilgili simge durum çubuğunda görüntülenir.

| ň | Cevapsız aramalar                    | $\sim$       | Yeni e-posta               |
|---|--------------------------------------|--------------|----------------------------|
| Ŧ | Veri indiriliyor                     | 00           | Yeni sesli mesajlar        |
| Ö | Etkinlik hatırlatıcı                 | <u>↑</u>     | Veriler karşıya yükleniyor |
| 0 | Veriler senkronize ediliyor          | <b>.</b>     | Bellek dolu                |
|   | Giriş yapma ya da eşitleme<br>sorunu | ( <u>!</u> ) | Senkronize edilemedi       |
| 0 | VPN bağlı                            | • • •        | Diğer bildirimler          |

#### Uygulama Bildirimlerini Devre Dışı Bırakma

**Ayarlar** menüsünü çın ve bölümüne giderek **Bildirimler** düğmesine dokunun. Buradan şunları yapabilirsiniz:

- Uygulamalardan gelen bildirimleri engelleme: Uygulamayı seçin, ardından Bildirimlere izin ver seçeneğini devre dışı bırakın.
- Çok sayıda uygulamadan gelen bildirimleri engelleme: Toplu yönetim düğmesine dokunun ve Tümü özelliğini devre dışı bırakın.
- i Bir uygulamanın bildirimlerini engellemek için bildirim panelini açmak için bildirim çubuğunu aşağıya kaydırabilir, uygulama bildirimini basılı tutabilir ve Bildirimlere izin ver özelliğini devre dışı bırakabilirsiniz.

### Bildirim Ayarlarını Özelleştirme

Cihazınızı kendi belirlediğiniz gibi kullanmak için bildirim ayarlarını özelleştirin.

**Ayarlar** uygulamasını açın, ardından **Bildirimler** > **Diğer bildirim ayarları** bölümüne gidin. Buradan şunları yapabilirsiniz:

Bildirimlerin ekranı açmasını etkinleştirme: Bildirim alındığında ekranın açılmasını sağlamak için Bildirimler ekranı açar seçeneğini etkinleştirin.

### Ekran Kilitleme ve Açma

#### Gizliliğinizi Korumak için Kilit Ekranı Şifresi Belirleme

Cihazınızda kişisel fotoğraflarınız, iletişim bilgileriniz, bankacılık uygulamalarınız (örneğin, Alipay) gibi çok sayıda hassas bilgi saklanır. Cihazınızın kilidinin her defasında şifreyle açılması için bir kilit ekranı şifresi belirleyin. Böylece, kaybolması ya da cihaza yetkisiz bir kullanıcının erişmesi durumunda kilit ekranı şifresi gizli bilgilerinizin korunmasına yardımcı olacaktır.

Kilit ekranı şifresi belirleme: Ayarlar menüsünü açın, Güvenlik ve gizlilik > Kilit ekranı şifresi bölümüne gidin ve tercih ettiğiniz kilit ekranı türünü seçin.

- PIN belirleme: PIN numarası bir dizi rakamdır. Cihazların kilidini PIN girerek açmak hızlı ve kolaydır. Daha yüksek güvenlik için PIN kodunuzu rastgele sayılardan oluşan uzun bir dizi şeklinde belirleyin. Kilit ekranı şifresini ayarla menüsüne gidin, PIN belirlemek için ekrandaki talimatları uygulayın. Alternatif olarak, Kilit açma yöntemini değiştir seçeneğine dokunun ve 4 haneli PIN veya Özel PIN öğesini ayarlayın.
- Desen belirleme: Ekrana önceden belirlediğiniz bir desen çizerek cihazınızın kilidini açın. Daha yüksek güvenlik için birbirini kesen çizgilerden oluşan bir desen kullanın. Kilit ekranı şifresini ayarla > Kilit açma yöntemini değiştir > Desen menüsüne gidin ve aynı deseni iki defa çizin. Desen en az 4 noktadan bağlanmalıdır.
- Şifre belirleme: Sayılar, harfler ve özel karakterlerden oluşan bir şifre belirlemek PIN ya da desenden daha güvenlidir. Daha yüksek güvenlik için sayılar, harfler ve özel karakterlerden oluşan 8 karakterli ya da daha uzun bir şifre kullanın. Unutmanız durumunda cihazınızı açamama riskiyle karşılaşmamak için şifrenizi ezberleyin. Kilit ekranı şifresini ayarla > Kilit açma yöntemini değiştir > Şifre menüsüne gidin, şifre belirlemek için ekrandaki talimatları uygulayın.
- Cihazınızın kilidini akıllı bant kullanarak açma: Cihazınız akıllı bantla kilit açma özelliğini destekliyorsa, bant cihazınızın 80 cm yakınına getirildiğinde ekran ışığı otomatik olarak yanar. Ekran kaydırıldığında cihazın kilidi hemen açılacaktır. Akıllı kilit açma öğesine dokunun ve kurulumu tamamlamak için ekrandaki talimatları uygulayın.

- Cihazınızın kilidini parmak izi kullanarak açma: Cihazınız parmak iziyle kilit açma özelliğini destekliyorsa bu kilit açma yöntemini kullanmanızı öneririz. Parmak izi kullanmak cihazların kilidini açmanın güvenli ve hızlı bir yoludur. Kilit ekranı şifresi belirledikten sonra açılan iletişim kutusunda Kaydet öğesine dokunun ve parmak izinizi kaydetmek için ekrandaki talimatları uygulayın.
  - **Güvenlik nedenleriyle, lütfen kilit ekranı şifresini devre dışı bırakmayın:** Kilit ekranı şifresi cihazınıza yetkisiz erişimi engeller. Cihazınızın güvenliği için ekran kilidi yöntemi olarak **Kilit ekranı şifresini devre dışı bırak** seçeneğini belirlemeyin.
  - Düzenli şifre sorguları şifrenizi hatırlamanıza yardımcı olur: Ekran kilidi şifrenizi 3 gündür girmiyorsanız sistem cihazın kilidinin açılması için şifre girmenizi ister.

### Cihazınızı Hızlı Şekilde Emniyete Almak için Ekranı Kilitleyin

Cihazınızı belirlenmiş bir süre boyunca kullanmadığınızda, ekranınız kapanacak ve kilitlenecektir. Ekran açık kaldığı sürece cihazınızı ekran kilidini açmak zorunda kalmadan kullanabilirsiniz. Gizliliğinizi korumak ve yanlış girişleri önlemek için cihazınızı kullanmadığınız zamanlarda ekranınızı kilitleyin.

Gizliliğinizi korumaya yardımcı olması için bir kilit ekranı şifresi belirleyin. Cihazınızı aşağıdaki yöntemlerle kilitleyebilirsiniz:

**Ekranı Güç düğmesi ile anında kilitleme**: Herhangi bir anda ekranı kilitlemek için Güç düğmesine basın.

**Tek dokunuşla ekran kilidi ile ekranı kilitleme:** Düzenleme ekranına girmek için başlangıç ekranında iki parmağınızı birleştirin. **Araçlar** > **Ekran Kilidi** menüsüne dokunun ve başlangıç ekranınıza **Ekran Kilidi** aracını ekleyin. Bu, güç düğmenizin daha az aşınması ve yıpranmasını sağlar. Başlangıç ekranı düzenleme modundan çıktıktan sonra ekranınızı anında kilitlemek için **Ekran Kilidi** aracına dokunun. Ekranı bu şekilde kilitlemek için önce **Ekran Kilidi** aracının bulunduğu başlangıç ekranı sayfasına geçin.

### Basit Mod ile Temel Ayarlara Geri Dönme

Başlangıç ekranınız uygulama simgeleri ve küçük metinlerle dolu mu görünüyor? Basit mod, sistem ses seviyesini en üst düzeye çıkarır ve başlangıç ekranındaki büyük simge ve yazı tipleriyle gezinmesi kolay amaca yönelik bir görünüm sunar.

**Ayarlar** uygulamasını açın, **Sistem > Basit mod** bölümüne gidin ve **Etkinleştir** öğesine dokunun.

Basit modda şunları yapabilirsiniz:

- **Başlangıç ekranı simgelerini düzenleme**: Simgelerden birini basılı tutun veya sistem uygulaması olmayan bazı uygulamaları silin.
- Basit moddan çıkma: Ayarlar öğesine dokunun ve Basit moddan çık seçimini yapın.

Basit mod etkinken Ayarlar > Diğer ayarlar > Sistem > Sıfırlama > Tüm ayarları sıfırla bölümüne gidin. Varsayılan sistem başlangıç ekranına yönlendirilirsiniz ve Basit mod kapsamındaki tüm ayarlarınız sıfırlanır.

### Başlangıç Ekranı Yönetimi

#### Başlangıç Ekranı Simgelerini Yönetme

**Uygulama simgelerini veya klasörlerini taşıma**: Başlangıç ekranındayken bir uygulama veya klasör simgesini cihazınız titreyene kadar basılı tutun, ardından başlangıç ekranında herhangi bir konuma sürükleyin.

**Uygulama simgelerini silme**: Başlangıç ekranındayken cihazınız titreyene kadar kaldırmak istediğiniz uygulamanın simgesine basılı tutun, ardından **Kaldır** öğesine dokunun.

Sistemin normal çalışmayı sürdürmesi için ön yüklü bazı sistem uygulamaları kaldırılamaz.

Başlangıç ekranı düzenini kilitleme: Ayarlar uygulamasını açın, Başlangıç ekranı ve duvar kağıdı > Başlangıç ekranı ayarları bölümüne gidin ve Düzeni kilitle öğesini etkinleştirin.

**Klasörler oluşturma**: Başlangıç ekranındayken bir uygulamanın simgesini cihazınız titreyene kadar basılı tutun, ardından simgeyi bir başka uygulama simgesinin üzerine sürükleyin. Bu durumda iki simge yeni bir klasöre yerleştirilecektir.

**Klasörleri silme**: Bir klasör açın, + simgesine dokunun, tüm uygulamaların seçimini kaldırın, ardından **Tamam** öğesine dokunun. Klasör silinecek ve klasördeki tüm uygulama simgeleri başlangıç ekranınıza taşınacaktır.

Klasörleri yeniden adlandırma: Bir klasör açın ve klasörün adına dokunarak yeni bir ad girin. Klasörlere uygulama simgeleri ekleme veya simgeleri klasörlerden kaldırma: Bir klasör

acın ve + öğesine dokunun. Klasöre eklemek istediğiniz uygulamaları seçin, kaldırmak

istediklerinizin seçimini kaldırın, ardından **Tamam** öğesine dokunun.

Uygulama simgelerini klasörden kaldırmanın bir başka yolu da klasördeki simgeye cihazınız titreyene kadar basılı tutmak ve ardından simgeyi başlangıç ekranında boş bir alana sürüklemektir.

#### Başlangıç Ekranı Duvar Kağıdı Ayarlama

Varsayılan duvar kağıtlarından sıkıldınız mı? Başlangıç ekranınızı kişiselleştirmek istiyorsanız beğendiğiniz bir fotoğrafı, başlangıç ekranı duvar kağıdınız olarak ayarlayın.

Series Ayarlar uygulamasını açın ve ardından Başlangıç ekranı ve duvar kağıdı > Duvar kağıdı menüsüne gidin. Burada şunları yapabilirsiniz:

Bir fotoğrafı başlangıç ekranı duvar kağıdı olarak ayarlama: Galeri öğesine dokunun ya da cihazınızdaki hazır bir duvar kağıdını seçin ve Kilit ekranı, Başlangıç ekranı veya İkisi de öğesini seçmek için ekrandaki talimatları uygulayın.

Galeri'deki bir fotoğrafı duvar kağıdı olarak ayarlama: Duvar kağıdınız olarak ayarlamak

istediğiniz harika bir fotoğraf mı var? **Saleri** bölümünde beğendiğiniz fotoğrafı açın, > **Şu şekilde ayarla:** > **Duvar kağıdı** menüsüne gidin ve fotoğrafı başlangıç ekranı duvar kağıdınız olarak ayarlamak için ekrandaki talimatları uygulayın.

#### Başlangıç Ekranı Araçlarınızı Yönetme

Ekran kilidi, hava durumu, not defteri, saat, kişiler veya takvim gibi araçları hızlıca başlangıç ekranınıza mı eklemek istiyorsunuz? Başlangıç ekranınızı düzenlemek ve daha iyi bir kullanım deneyimi elde etmek için başlangıç ekranına araçlar ekleyebilir, bunları taşıyabilir veya silebilirsiniz.

**Araçlar ekleme**: Başlangıç ekranı düzenleme moduna girmek için başlangıç ekranında parmaklarınızı sıkıştırın. **Araçlar** öğesine dokunun, bir araca basılı tutun ve bunu, başlangıç ekranındaki boş bir alana sürükleyin ya da istediğiniz araca dokunun.

Araç için başlangıç ekranında yeterli boş alan olduğundan emin olun. Yeterli boş alan yoksa boş bir ekran sayfası ekleyin veya mevcut başlangıç ekranı sayfasında yer açın.

**Araçları silme**: Cihazınız titreyene kadar başlangıç ekranından silmek istediğiniz araca basılı tutun ve ardından **Sil** öğesini seçin.

**Araçları taşıma**: Cihazınız titreyene kadar başlangıç ekranından silmek istediğiniz araca basılı tutun. Aracı ekranda istediğiniz bir konuma sürükleyin.

#### Uygulamaları Saklamak için Uygulama Çekmecesi Kullanın

Başlangıç ekranınızı daha temiz hale getirmek için uygulamalarınızı başlangıç ekranınızda tek bir yerde saklamak mı istiyorsunuz? Tüm uygulamalarınızı saklamak ve başlangıç ekranınızda yer açmak için başlangıç ekranınızda uygulama çekmecesini etkinleştirebilirsiniz.

Standar uygulamasını açın, **Başlangıç ekranı ve duvar kağıdı** > **Başlangıç ekranı stili** bölümüne gidin ve **Çekmece** öğesini seçin. Standart başlangıç ekranına tekrar geçiş yapmak istiyorsanız **Standart** öğesini seçin.

Uygulama çekmecesindeki bir uygulama simgesini başlangıç ekranına ekleme:
 Uygulama çekmecesini etkinleştirdikten sonra uygulama listesine girmek için başlangıç
 ekranında 
 düğmesine dokunun. Uygulama listesinden, eklemek istediğiniz uygulama simgesine cihazınız titreyene kadar basılı tutun ardından bunu başlangıç ekranında istenilen bir konuma sürükleyin.

## Kişiler

### Kişilerinizi Yönetme

Kişiler uygulamasında kişileri yönetmek için çok sayıda özellik vardır. Yalnızca cihazınızdaki veya SIM kartınızdaki kişileri görüntülemek için kişiler listenizi basitleştirin. Kolayca bulmak istediğiniz kişileri favorilere ekleyin.

Zaten mevcut olan kişileri birleştirme: Zaten mevcut olan kişileri birleştirmek için Birden

**fazla kaydı olan kişileri birleştir** işlevini kullanın. Kişiler listesi ekranından **> Ayarlar > Kişileri düzenle > Birden fazla kaydı olan kişileri birleştir** bölümüne gidin. Birleştirmek istediğiniz kişileri seçin ve **Birleştir** öğesine dokunun.

**Farklı hesaplardaki kişileri görüntüleme**: Kişiler listesi ekranından **> Ayarlar > Görüntüleme tercihleri** bölümüne gidin ve kişileri görüntülemek istediğiniz hesapları seçin. Ayrıca aşağıdakileri de yapabilirsiniz:

- Basit görünümü etkinleştirme: > Ayarlar > Görüntüleme tercihleri bölümüne gidin ve Basit görünüm seçeneğini etkinleştirin.

Kişileri silme: Kişiler listesi ekranından silmek istediğiniz girişe basılı tutun, ardından Sil

öğesine dokunun. Kişileri toplu olarak silmek için 👘 > Ayarlar > Kişileri düzenle > Birden

**fazla kişiyi sil** bölümüne gidin, silmek istediğiniz girişleri seçin, ardından  $\square$  simgesine dokunun.

## Arama

### Temel Arama İşlevleri

### Arama Yönlendirmeyi Etkinleştirin ve Bir Aramayı Asla Cevapsız Bırakmayın

Aramaları cevaplayamıyorsanız, cihazınızı aramaları başka bir numaraya yönlendirecek şekilde ayarlayabilirsiniz.

🚯 Bazı operatörler bu özelliği desteklemiyor olabilir.

**Solution** Telefon menüsünü açın ve > Ayarlar > Arama yönlendirme bölümüne gidin. Çift SIM kartlı bir cihazınız varsa, SIM 1 veya SIM 2 bölümünde Arama yönlendirme öğesine dokunun ve bir yönlendirme yöntemi seçin. Aramalarınızı yönlendirmek istediğiniz numarayı girin ardından onaylayın. Arama yönlendirme etkinleştirildiğinde cihazınız uygun aramaları otomatik olarak önceden belirlenmiş olan numaraya yönlendirecektir.

### Sınırsız İletişim için Uluslararası Dolaşımı Aktive Etme

İş ya da tatil amacıyla yurt dışına seyahat ettiğinizde, cihazınız dolaşımda iken ülke kodunu çevirmeye gerek kalmadan arama yapabilirsiniz.

- **1** Uluslararası aramalar yapmak veya dolaşım servisini aktive etmek için operatörünüzle iletişime geçin.
- 2 STelefon veya ES Kişiler uygulamasını açın ve bir arama yapın.

### VoLTE

#### VoLTE: Aynı Anda Arama Yapın ve Veri Kullanın

VoLTE (LTE üzerinden ses), aynı 4G ağı üzerinden hem arama hem de veri servislerinin kullanılmasına olanak tanır, böylece telefon görüşmesi yaparken bile İnternet kullanabilirsiniz. VoLTE aynı zamanda daha kısa arama bağlantı süresi ve daha yüksek ses ve görüntü kalitesi sunar.

Cihazınızın her iki SIM kart yuvası da 4G, VoLTE ve VoWiFi'ı desteklemektedir, SIM kart yuvalarının değiştirilmesine gerek yoktur.

- Çift 4G: Cihazınızın her iki SIM kart yuvası da 4G'yi desteklemektedir.
- **Çift VoLTE**: Cihazınızın her iki SIM kart yuvası da VoLTE'yi desteklemekte ve HD arama yaparken İnternet kullanmanıza olanak tanımaktadır.
- Çift VoWiFi: Cihazınızın her iki SIM kart yuvası da Wi-Fi kullanarak arama yapmaya olanak tanıyan VoWiFi'ı desteklemektedir. VoWiFi kullanarak Uçak modunda bile arama yapabilirsiniz.
- Bazı operatörler bu özelliği desteklemiyor olabilir.

### HD Aramaların Keyfini Çıkarmak için VoLTE'yi Etkinleştirme

- Bazı operatörler bu özelliği desteklemiyor olabilir.
  - Yalnızca çift SIM'e sahip telefonlar, her iki SIM kart için 4G, VoLTE ve VoWiFi etkinleştirilmesini destekler.

SIM 1 veya 2 ayarlar bölümünden (operatörünüzün ağı tarafından destekleniyorsa) şunları gerçekleştirebilirsiniz:

- 4G'yi etkinleştirme: 4G öğesini açın. Operatörünüzün ayarları nedeniyle 4G düğmesi cihazınızda kullanılamıyor olabilir. Bu durum 4G ağının varsayılan olarak etkin olduğunu gösterir.
- VoLTE aramasını etkinleştirme: VoLTE aramaları öğesini açın.
- Wi-Fi aramasını etkinleştirme: Wi-Fi araması öğesini açın.

Ayar tamamlandıktan sonra aramak istediğiniz kişiyi seçin ve görüntülü arama yapmak için

düğmesine dokunun. Ayrıca bir sesli arama sırasında görüntülü aramaya geçiş yapmak için ekrandaki 🛤 düğmesine de dokunabilirsiniz.

### Kamera

### Temel Kamera İşlevleri

### Kamera Ayarlarını Yapma

Simgesine dokunun. Buradan şunları yapabilirsiniz:

• Kamera çözünürlüğünü ayarlama: Çözünürlük öğesine dokunun ve istediğiniz çözünürlüğü seçin.

😥 Bu özellik bazı modlarda kullanılamaz.

- Konum etiketini etkinleştirme: Fotoğraflara konumunuzu etiketlemek için Konum etiketi özelliğini etkinleştirin.
- Deklanşör sesini devre dışı bırakma: Deklanşör sesini kapat işlevini etkinleştirin.
- Gülümseme yakalama: Gülümsemeleri çek işlevini etkinleştirin. Kamera vizörde bir gülümseme algıladığında fotoğraf otomatik olarak çekilir.

### Çektiğiniz Nesneleri Vurgulamak için Geniş Açıklık Modunu Kullanma

Geniş açıklık modu sığ alan derinliğine sahip fotoğraflar üretir. Bu, fotoğraf nesnesinin daha fazla vurgulanmasını sağlayan flu bir arka plan oluşturmaktadır.

Geniş açıklıklı fotoğraf çekme: 🥌 Kamera > Açıklık bölümüne gidin. Çekim yaparken odak

noktası belirlemek için ekrana dokunun ve ardından fotoğrafı çekmek için  $\bigcirc$  düğmesine dokunun.

- En iyi sonuçlar için nesnenin kameradan en fazla 2 m. uzakta konumlandığından emin olun.
  - Açıklık seviyesini ayarlamak için S düğmesine dokunun ve kaydırıcıda sola veya sağa kaydırın. Açıklık değeri düştükçe arka plan daha flu görünecektir.

### Hareketli Fotoğraflar Çekme

Hayattaki güzel anların keyfini uzatmak için hareketli fotoğraflar çekin, fotoğraflarınıza canlılık ve eğlence katın.

Hareketli fotoğraflarda deklanşör düğmesine basıldıktan yaklaşık 1 saniye öncesi ve sonrası kaydedilir. Fotoğraflara Galeri'de göz atarken isterseniz sabit fotoğrafı görüntüleyebilir isterseniz de dinamik hareketli fotoğrafı efekt ve seslerle oynatabilirsiniz. Hareketli fotoğraflar çekme: SKamera uygulamasını açın, Diğer > Hareketli fotoğraf bölümüne gidin, ardından hareketli fotoğraf çekmek için ○ simgesine dokunun. Hareketli fotoğrafları görüntüleme: Hareketli fotoğraflar JPG formatında Galeri içine kaydedilir. Galeri > Albümler > Kamera bölümüne gidin, ○ simgesiyle gösterilen fotoğraflara dokunun ve dinamik efektleri görüntülemek için fotoğrafın üst kısmındaki simgesine dokunun. Tam bir oynatmadan sonra hareketli fotoğraf kendiliğinden duracaktır. Oynatmayı ekrana dokunarak da durdurabilirsiniz.

Hareketli fotoğrafları paylaşma: 💻 Galeri > Albümler > Kamera bölümüne gidin, paylaşmak istediğiniz hareketli fotoğrafa dokunun, ardından bir paylaşım yöntemi seçmek

için 💪 simgesine dokunun.

Hareketli fotoğraflar Wi-Fi, Bluetooth, Huawei Share üzerinden ve diğer yollarla paylaşılabilir. Hareketli fotoğraf efektlerinin oynatılabilmesi için paylaşılan cihazın hareketli fotoğrafları destekleyen bir Huawei cihazı olması gerekmektedir. Hareketli fotoğrafları üçüncü kişi uygulamalarıyla veya uyumsuz cihazlarla paylaştığınızda hareketli fotoğraflar sabit görüntülenecektir.

## Galeri

### Öne çıkanlar Albümlerini Özelleştirme

Öne çıkanlar, zaman ve konum bilgilerine göre albümler oluşturur ve kısa bir video klip de oluşturarak güzel zamanlarınızı anında tekrar yaşamanızı sağlar. Favori fotoğraflarınızı ve videolarınızı seçip ardından bir video şablonu ve arka plan müziği seçerek özel bir Öne çıkanlar albümü oluşturabilirsiniz.

- One çıkanları kullanmaya başlamak için Kamera uygulamasını açın, Olyanda düğmesine dokunun ve Konum etiketi özelliğini etkinleştirin.
  - Cihazınızın İnternete bağlı olup olmadığını kontrol edin.
  - Öne çıkanlar albümleri cihazınız şarj olurken, ekran kapalıyken ve pil en az %50 doluyken otomatik olarak oluşturulur. Bu işlem biraz zaman alabilir. Galeri'de 10 fotoğraf veya videodan daha az sayıda öğe varsa Öne çıkanlar albümleri oluşturulmaz.

**Galeri** uygulamasını açın. **Öne Çıkanlar** sekmesinden görüntülemek veya düzenlemek istediğiniz Öne çıkanlar albümüne dokunun. Ardından aşağıdakilerden birini yapabilirsiniz:

- - Dışa aktarılan Öne çıkanlar klipleri Galeri > Albümler > Videolar dizinine kaydedilmektedir.
- Öne Çıkanlar albümlerinde fotoğraf ve video ekleme veya silme: Fotoğraf veya video eklemek için + düğmesine dokunun, fotoğraf veya video seçin, ardından düğmesine dokunun. Silmek için fotoğraf veya videoyu basılı tutun, <sup>1</sup> düğmesine, ardından Taşı düğmesine dokunun.

Yalnızca MP4 formatındaki videolar Öne çıkanlara eklenebilir.

- Öne çıkanlardaki fotoğraf ve videoları paylaşma: Albümdeki bir fotoğraf veya videoyu basılı tutun, düğmesine dokunun, paylaşım yöntemi seçin ve işlemi tamamlamak için adımları uygulayın.
- Albümü yeniden adlandırma: Yeni bir isim girmek için
   SYeniden adlandır bölümüne gidin.
- Albümü silme: > Sil bölümüne gidin ve Sil düğmesine dokunun.

### Fotoğraf Yönetimi

### Fotoğraf Tanıma Fotoğraflarınızı Akıllıca Sıralamanıza Yardımcı Olur

Fotoğraflarınızı sıralamak çok uzun mu sürüyor? Aradığınız fotoğrafı bulmada sıkıntı mı yaşıyorsunuz? Fotoğraf tanıma, fotoğraflarınızı Galeri'de otomatik olarak portreler, konumlar, manzara ve yemek gibi kategorilere göre sıralayabilir. Böylece aradığınızı hızlıca bulabilirsiniz.

Fotoğrafları akıllıca sıralayın: Galeri fotoğraflarınızı otomatik olarak portreler, konumlar, manzara ve yemek gibi kategorilere göre sıralayacaktır. Böylece aradığınızı hızlıca bulabilirsiniz.

Fotoğrafları bir araya getirmeyi özelleştirin: Galeri sizin için farklı portreleri bir araya getirdikten sonra, portrelerin albüm adlarını manuel olarak değiştirebilir ve ilişkileri ayarlayabilirsiniz (örneğin; "Bebek" veya "Anne"). Ayar tamamlandıktan sonra, farklı fotoğraf albümlerini ada göre görüntüleyebilirsiniz. Bir fotoğrafı Galeri'deki arama çubuğunda adına ve ilişkisine göre arayabilirsiniz.

Grup fotoğraflarını albümlerde bir araya getirin: Galeri akıllıca kategorileri tespit ettikten sonra, oluşturulan albümleri adlandırabilirsiniz. 10'dan fazla grup fotoğrafı varsa, Galeri bunları toplu hale getirecek ve bir grup fotoğrafı albümü oluşturacaktır.

### Albümleri Organize Etme

Albüm ekleme: Albümler sekmesinde Albüm ekle simgesine dokunun, albümü adlandırın, ardından Tamam öğesine dokunun. Eklemek istediğiniz fotoğraf veya videoları seçin.

Fotoğraf ve videoları taşıma: Kolayca yönetebilmek ve göz atabilmek için çeşitli albümlerdeki fotoğraf ve videoları aynı albüme taşıyabilirsiniz. Taşımak istediğiniz fotoğraf ve

videoyu Sorüntülenene kadar basılı tutun, ardından taşımak istediğiniz tüm fotoğraf ve videoları seçin. İstediğiniz albümü seçmek için Simgesine dokunun. Öğeler taşındıktan sonra orijinal albümlerinden kaldırılacaktır.

**Favorilere fotoğraf ve video ekleme**: Kolayca görüntülemek istediğiniz fotoğraf ve videoları favorilere ekleyin. **Favorilerim** albümüne eklemek istediğiniz fotoğraf veya videoyu açın,

ardından  $\heartsuit$  simgesine dokunun. Favorilere eklenen fotoğraf ve videolar orijinal albümlerinde kalır ve küçük resimlerinin üzerinde  $\heartsuit$  simgesi görünür.

**Fotoğraf ve videoları silme**: Simgesi görünene kadar fotoğraf veya albümü basılı tutun. Silmek istediğiniz öğeyi seçin, ardından  $\square$  > **Sil** bölümüne gidin. Silinen fotoğraf ve videolar kalıcı olarak silinmeden önce bir süre **Yakın zamanda silinenler** albümünde saklanacaktır. Silinmesi için kalan gün sayısı fotoğrafların üzerinde gösterilir. Fotoğraf veya videoları manuel olarak kalıcı şekilde silmek için küçük resimlerini basılı tutun, ardından  $\square$  > **Sil** bölümüne gidin. Silinen fotoğraf ve videoları geri alma: Yakın zamanda silinenler albümünde Simgesi görünene kadar bir fotoğraf veya videoyu basılı tutun. Geri almak istediğiniz öğeleri seçin ve orijinal albümlerine geri yüklemek için O simgesine dokunun. Orijinal albüm silinmişse yeni bir albüm oluşturulur.

## Optimizer

### Mobil Veri Kullanımını Yönetme

Ek ücret ödememek için mobil veri kullanımını yönetin.

**Optimizer** uygulamasını açın ve veri kullanım istatistiklerini görmek için **Veri kullanımı** öğesine dokunun veya **Akıllı veri tasarrufu** özelliğini etkinleştirin.

- Bu aya ait veri kullanımı: Uygulamaların veri kullanım sıralamasını kontrol edin.
- Ağ erişimi: Her uygulama için internet erişim izinlerini yönetin.
- **Akıllı veri tasarrufu**: Veri tasarrufu özelliğini etkinleştirin ve arka planda çalışırken mobil veri kullanmasına izin verilecek uygulamaları seçin.

### İstenmeyen Uygulama Faaliyetlerini Önlemek için Otomatik Başlat Özelliğini Kullanma

Üçüncü kişi uygulamaların arka planda gizlice çalışmasından, sistem kaynaklarını kullanmasından ve güç tüketmesinden mi endişeleniyorsunuz? İstenmeyen uygulama faaliyetlerini tanımlamak ve engellemek için Otomatik başlat özelliğini kullanın.

**Optimizer** uygulamasını açın ve *S* > **Uygulama başlatma** öğesine dokunun, sonrasında şunları yapabilirsiniz:

- Uygulamaları otomatik olarak yönetme: Tümünü otomatik olarak yönet özelliğini etkinleştirin ya da her uygulama için düğmeleri tek tek açın. Sistem, uygulama kullanımını otomatik olarak analiz ederek uygulamaların otomatik olarak başlatılmasını, ikincil olarak başlatılmasını ve arka planda çalışmasını engelleyecektir.
- Uygulamaları manuel olarak yönetme: Tümünü otomatik olarak yönet özelliğini etkinleştirmediyseniz istediğiniz uygulamanın düğmesine dokunun ve uygun şekilde otomatik olarak başlatma, ikincil başlatma ve arka planda çalışmayı etkinleştirin veya devre dışı bırakın.
- Başlatma kayıtlarını görüntüleme: Her bir uygulama için ayrıntılı başlatma geçmişini
   görüntülemek için > Başlatma kayıtları simgesine dokunun.

## Takvim

### Takvimde Gezinme

**Etkinlik oluşturma**: **Solutin** uygulamasını açın, + düğmesine dokunun ve başlık, konum ile başlangıç ve bitiş zamanları dahil olmak üzere etkinlik bilgilerini girin. Varsayılan olarak etkinlik hatırlatıcısı programlanan başlangıç zamanından 10 dakika önce gönderilecektir. Ayrıca hatırlatma zamanını yapılandırmak için bölümüne giderek **Hatırlatıcı ekle** düğmesine dokunun, ve ardından  $\checkmark$  düğmesine dokunabilirsiniz.

**Etkinlik silme**: **Takvim** ekranından silmek istediğiniz etkinliğe dokunun, ardından düğmesine dokunun. Aynı anda çok sayıda etkinlik silmek için **Programla** düğmesine dokunun, seçim ekranına erişmek için etkinliği basılı tutun, silmek istediğiniz etkinlikleri seçin,

ardından 🔟 düğmesine dokunun.

**Etkinlik arama**: **Takvim** ekranından  ${}^{Q}$  düğmesine dokunun ve etkinlik başlığı veya konumu gibi anahtar kelimeler girin.

**Takvimi yapılandırma**: Takvim görünümü, hatırlatma modu ve daha fazlasını ayarlamak için **Takvim** ekranından  $\equiv$  > **Ayarlar** bölümüne gidin.

## Yardımcı Uygulamalar

### Ekran Sürenizi Kontrol Etme

Dijital denge özelliği uygulama kullanımını kontrol etmenize olanak tanır, ekran süresini yönetmenize yardımcı olurken sizi daha sağlıklı kullanım alışkanlıkları benimsemeniz için yönlendirir.

Cihazınızın kullanımını kontrol etmek için **Ayarlar** uygulamasını açın ve **Dijital denge** > **Diğer** bölümüne gidin.

Bugünün ekran süresini kontrol etme: Bugün öğesine dokunarak Ekran süresi, Uygulama kullanımı, Kilit açma bilgilerini kontrol edebilirsiniz.

Son yedi günün ekran sürelerini kontrol etme: Son yedi gün öğesine dokunun ve ardından Ekran süresi, Uygulama kullanımı, Kilit açma bilgilerini kontrol edin.

### Sesli Notlar Oluşturmak için Ses Kaydediciyi Kullanma

Hiç bir toplantı sırasında önemli notlar almak için yeterli zamanınız olmadığı hissine kapıldınız mı? Bir röportaj veya ders sonrasında elinizdeki not yığınını düzenlemeniz mi gerekiyor? Ses Kaydedici daha sonra kolayca tekrar dinleyebileceğiniz ses kayıtları almanızı sağlar.

**Kayıt Cihazı** uygulamasını açın ve kayda başlamak için • düğmesine dokunun. Kayıt sırasında önemli noktalara etiket ekleyebilirsiniz. Kaydı sonlandırmak ve ses dosyasını

kaydetmek için 🔍 düğmesine dokunun.

Kayıt tamamlandıktan sonra şunları yapabilirsiniz:

- Etiketten kayıt oynatma: Kayıt dosyası listesinde ve ardından oynatma ekranına gitmek için bir kayda dokunun. Oynatma ekranında, eklediğiniz bir etikete dokunabilir ve kaydı bu noktadan itibaren oynatabilirsiniz.
- Kayıtları yönetme: Kaydı paylaşma ve silme gibi seçenekler için bir kayda basılı tutun.
- Kayıt dosyası listesinde bir kayıt dosyasına basılı tutun ve ardından depolama konumunu
   görüntülemek için 
   Ayrıntılar öğesine dokunun.

### Cihazınızı Sıfırlama

Uzun süreli önbellek birikmesi ve artık dosyalar nedeniyle cihazınızın işletim hızı yavaşlamaya başlarsa bu önbellek dosyalarını tamamen silmek ve cihazınızın fabrika ayarlarını geri yüklemek için cihazınızı sıfırlayabilirsiniz. **Ağ ayarlarını sıfırlama**: Bu işlem, ortak erişim noktası bağlantı paylaşımı ve Bluetooth eşleştirme bilgileri dahil olmak üzere Wi-Fi, mobil veri ağ ve Bluetooth ayarlarını geri yükler. Cihazınızdaki diğer ayarları değiştirmez veya hiçbir veri ya da dosyayı silmez.

**Ayarlar** uygulamasını açıp **Sistem** > **Sıfırlama** > **Ağ ayarlarını sıfırla** menüsüne gidin, **Ağ ayarlarını sıfırla** öğesine dokunun ve ayarları sıfırlamak için ekrandaki talimatları uygulayın.

**Tüm ayarları geri yükleme**: Bu işlem, cihazınızın başlangıçtaki ağ ayarlarını, parmak izi verilerini, yüz verilerini ve kilit ekranı şifrelerini geri yükler. Cihazımı Bul ya da HUAWEI kimliği ayarlarını sıfırlamaz ve hiçbir veri ya da dosyayı silmez.

**Q** Ayarlar uygulamasını açıp Sistem > Sıfırlama > Tüm ayarları sıfırla menüsüne gidin, Tüm ayarları sıfırla öğesine dokunun ve ayarları sıfırlamak için ekrandaki talimatları uygulayın.

**Fabrika ayarlarını geri yükleme**: Hesap ayarlarınız, sistem ayarlarınız, uygulama verileriniz, yüklü uygulamalarınız, müzik, görsel ve belgeleriniz dahil tüm verileri cihazınızın belleğinden ve depolama alanından siler ve cihazınızın orijinal fabrika ayarlarını geri yükler. Cihazınızın fabrika ayarlarını geri yüklemeden önce verilerinizi yedekleyin.

Ayarlar uygulamasını açıp Sistem > Sıfırlama > Telefon sıfırlama menüsüne gidin, Telefonu sıfırla öğesine dokunun, ekran kilidini açma şifresini (varsa) girin ve ayarları sıfırlamak için ekrandaki talimatları uygulayın.

## HUAWEI Kimliği ve Çok Sayıda Kullanıcı

### Çoklu Kullanıcılar Ayarlamak ve Kullanmak

İş ve kişisel hayatınızı birbirinden ayırmak için cihazınızda birden fazla kullanıcı hesabınızın olmasını mı istiyorsunuz? Cihazınıza çok sayıda kullanıcı ekleyebilir ve tek dokunuşla bunlar arasında geçiş yapabilirsiniz.

#### Kullanıcı veya Misafir Eklemek

🛕 En fazla üç kullanıcı ve bir misafir eklenebilir.

**Bir kullanıcı ekleme:** Ayarlar düğmesine dokunun ve **Kullanıcılar ve hesaplar** > **Kullanıcılar** bölümüne gidin. **Kullanıcı ekle** düğmesine dokunun, bir kullanıcı adı girin ve **EKLE** düğmesine dokunun. Yeni bir kullanıcı ekledikten sonra yeni kullanıcıya geçiş yapabilir ve kullanıcının hesap ayarlarını yapılandırmak için ekrandaki talimatları izleyebilirsiniz.

Misafir ekleme: Ayarlar düğmesine dokunun ve Kullanıcılar ve hesaplar > Kullanıcılar bölümüne gidin. Bir misafir oluşturmak için Konuk ekle > EKLE öğesine dokunun.

**Kullanıcı hesabı adını ya da profil resmini ayarlama:** Bir kullanıcı ekledikten sonra, kullanıcı hesabı adı ve kullanıcı için profil resmi ayarlayabilirsiniz. Bunu yapmak için, ilgili

kullanıcıya geçin ve 🖸 düğmesine dokunun. Kullanıcı adı ve profil resmini değiştirmek için ekrandaki talimatları izleyin.

Kullanıcının arama yapmasını, mesaj göndermesini ve arama kayıtlarını paylaşmasını sağlama: Farklı kullanıcı moduna geçtikten sonra temel arama fonksiyonları yine kullanılabilir. Eklenen yeni kullanıcı arama yapabilir, mesaj gönderebilir ve telefon yöneticisiyle arama kayıtlarını paylaşabilir. Misafir kullanıcı arama yapabilir ve telefon yöneticisiyle arama kayıtlarını paylaşabilir. Bunu yapmak için, yönetici hesabı ile giriş yapın ve

Syarlar ,düğmesine dokunun ve daha sonra Kullanıcılar ve hesaplar > Kullanıcılar bölümüne gidin. İstediğiniz kullanıcıyı seçin ve Çağrılara, mesajlara ve iletişim geçmişinin paylaşımına izin ver öğesine dokunun.

#### Kullanıcı veya Misafir Silmek

Bir kullanıcı silmek için, aşağıdaki yöntemlerden birini seçin:

- Yönetici hesabı ile giriş yapın ve Ayarlar düğmesine dokunun ve daha sonra
   Kullanıcılar ve hesaplar > Kullanıcılar bölümüne gidin. İstediğiniz kullanıcıyı seçin ve
   Kullanıcıyı sil > Sil öğesine dokunun.
- Yönetici hesabı ile giriş yapın ve durum çubuğunda aşağı kaydırın ve daha sonra > Diğer ayarlar bölümüne gidin. İstediğiniz kullanıcıyı seçin ve Kullanıcıyı sil > Sil öğesine dokunun.

Bir misafiri silmek için, **Ayarlar** düğmesine dokunun. **Kullanıcılar ve hesaplar** > **Kullanıcılar** öğesine gidin ve **Konuk** > **Konuğu sil** > **SİL** öğesine dokunun.

#### Yönetici Hesabı, Kullanıcı ve Misafir Modları arasında Geçiş Yapmak

Yönetici hesabı, kullanıcı ve misafir modları arasında geçiş yapmak için aşağıdaki yöntemlerden birini seçin:

- Durum çubuğundan aşağı kaydırın ve 

   Öğesine dokunun. Daha sonra istenen kullanıcının

   profil resmine dokunun.
- Ayarlar düğmesine dokunun ve Kullanıcılar ve hesaplar > Kullanıcılar bölümüne gidin. Daha sonra istenen kullanıcının kullanıcı adına veya profil resmine dokunun.
- Başka bir kullanıcıdan yöneticiye geri dönerken ekranın kilidini açmak için sizden şifrenizi girmeniz istenir.

## Cihaz Bağlantısı

### Veri Paylaşmak için Bluetooth Kullanma

Cihazınızı veri paylaşmak, kişileri içe ve dışa aktarmak, internet bağlantısı paylaşımını ayarlamak üzere Bluetooth üzerinden bir başka cihaza bağlayın.

**Dosyaları göndermek için Bluetooth kullanma**: Cihazınızın diğer cihazın Bluetooth aralığı içinde (10 m ya da 32 ft) olduğundan emin olun. Ardından bir Bluetooth bağlantısı kurabilir ve iki cihaz arasında multimedya dosyalarını, web sayfalarını, kişileri, belgeleri ve

uygulamaları paylaşabilirsiniz. Dosyalar öğesini açın, göndermek istediğiniz dosyaya basılı tutun ve ardından **Diğer > Paylaş > Bluetooth** menüsüne gidin. Bluetooth'u etkinleştirmek için ekrandaki talimatları uygulayın. Başka bir cihaz algılandığında (Bluetooth etkinleştirilmiş ve cihaz görülebilir olmalıdır), bağlantı kurmak ve dosyaları göndermeye başlamak için cihazın adına dokunun.

Dosyaları Bluetooth üzerinden alma: Başlangıç ekranında durum çubuğunu aşağı kaydırın,

kısayollar panelini açın ve ardından Bluetooth'u etkinleştirmek için <sup>\*</sup> düğmesine dokunun. Dosyaları almaya başlamak için dosya aktarım bildiriminde **Kabul Et** öğesine dokunun. Alınan dosyalar varsayılan olarak **Dosyalar** içerisindeki **bluetooth** klasörüne kaydedilir.

Kişileri Bluetooth üzerinden içe ve dışa aktarma: 🔼 Kişiler uygulamasını açın ve aşağıdaki

işlemleri gerçekleştirmek için **> Ayarlar > İçe/Dışa Aktar** menüsüne gidin:

- Kişileri içe aktarma: Bluetooth ile içe aktar düğmesine dokunun ve diğer cihazla bir Bluetooth bağlantısı kurmak için ekrandaki talimatları uygulayın. Böylece diğer cihazdaki kişiler otomatik olarak cihazınıza içe aktarılacaktır.
- Kişileri dışa aktarma: Kişileri paylaş öğesine dokunun, paylaşmak istediğiniz kişileri seçin,

düğmesine dokunun ve **Bluetooth** öğesini seçin. Diğer cihazla bir Bluetooth bağlantısı kurmak için ekrandaki talimatları uygulayın. Seçili bu kişiler cihazınızdan diğer cihaza otomatik olarak dışa aktarılacaktır.

### NFC

#### NFC ile tanışın

Yakın Alan İletişimi (NFC), kısa mesafede kablosuz iletişim sağlayan bir teknolojidir. NFC'nin temassız iletişimi sayesinde iki cihaz arasında 10 cm (4 inç) mesafe varken gerçek zamanlı olarak veri aktarımı yapılabilir. Veri aktarımına ek olarak NFC ayrıca uygulamaları paylaşmanıza, ulaşım kartlarınızı doldurmanıza, bakiye kontrol etmenize ve ödeme yapmanıza olanak tanır.

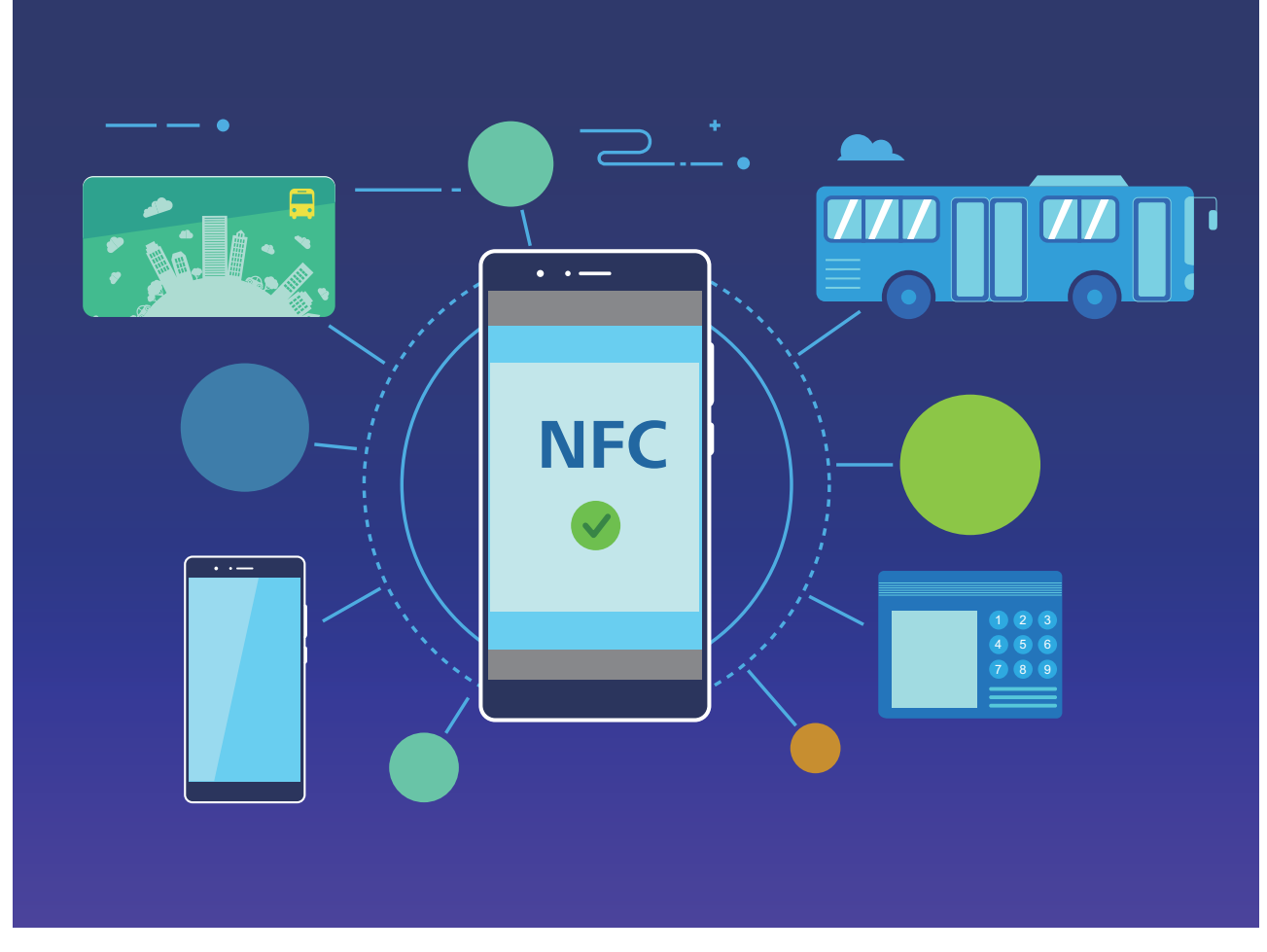

NFC, farklı gereksinimler ve yöntemler içeren birden çok senaryoda kullanılabilir.

**Noktadan noktaya modu**: Kısa mesafelerde iki NFC etkin cihaz arasında veri aktarır. Eşleştirme gerekmez ve daha güvenli bir bağlantı kurulur.

- Her iki cihazda da NFC desteği olmalıdır.
  - Veri aktarımı sırasında cihazlar arasındaki mesafe en az 10 cm (4 inç) olmalıdır.
  - NFC kullanılırken ekran ve ekran kilidi açık olmalıdır.

#### Senaryolar

- Dosya (görüntü, uygulama ve kişi) aktarın.
- Cihazlar arasında hızlıca bağlantı kurun (Bluetooth eşleştirme veya ortak erişim noktası paylaşımı gibi).

Okuma/Yazma modu: NFC etiketlerini okumayı ve yazmayı destekler.

- Kartlar ve ürünler NFC etiketlerini okumayı ve yazmayı desteklemelidir
  - Oku ve yaz/P2P seçeneği (varsa) NFC ayarları ekranında etkinleştirilmiş olmalıdır. Bu özellik operatörünüze bağlı olarak farklılık gösterebilir.

#### Senaryolar

- Hem fiziksel hem de benzetilmiş ulaşım kartlarınıza kontör doldurmak ve bakiye kontrolü yapmak için dolum yapma uygulamalarını kullanın.
- NFC etiketleriyle ürün bilgilerini kontrol edin.

**Kart benzetim modu**: Cihazınızın akıllı kart işlevi görmesini sağlar ve böylece cihazınızla toplu taşıma için mobil biletlere erişebilir, mobil ödeme yapabilir ve cihazınızı kapı geçişlerinde kullanabilirsiniz.

- SIM kart benzetimi: Öncelikle NFC desteği olan bir SIM kart almak için operatörünüzle iletişime geçin.
  - eSE benzetimi:
    - Huawei Pay etkin banka kartları: QuickPass etkin POS cihazlarında QuickPass ödemeleri yapmak için bir banka kartını QuickPass desteği olan Huawei Pay'e ekleyin.
    - Huawei Pay destekli ulaşım kartları: Sanal bir ulaşım kartı Huawei Pay'e eklenmelidir.
  - HCE benzetimi: Örneğin, UnionPay Cloud QuickPass. Öncelikle banka kartınızın uygulamasını indirin ve kartınızı uygulamayla ilişkilendirin. Ayrıntılar için bankanızın müşteri hizmetleri merkezine başvurun. Ardından NFC'yi etkinleştirin, ekran ve ekran kilidi açıkken NFC'de belirli bir banka uygulamasını varsayılan ödeme uygulamanız olarak ayarlayın. Cloud QuickPass ödemeleri yapmak için kartınızda ve POS cihazınızda QuickPass desteği olmalıdır.

#### Senaryolar

- **SIM kart benzetimi**: Operatörünüz tarafından sağlanan SIM kartın ulaşım kartı olarak kullanılmasını sağlar.
- **eSE benzetimi**: Ödemeleri kolaylaştırmak için NFC'nin yerleştirilmiş güvenlik öğesinin kullanılmasını (Huawei Pay'de olduğu gibi) sağlar.
- **HCE benzetimi**: Cihazınızı banka uygulamasındaki fiziksel bir banka kartıyla ilişkilendirerek QuickPass etkin bir banka kartı olarak kullanılmasını sağlar.
- i Tüm cihazlar NFC'yi desteklememektedir.

#### Hızlı Şekilde Veri Paylaşmak için NFC Kullanın

NFC; sizi eşleştirme derdinden kurtararak iki cihaz arasında hızlı şekilde veri paylaşmanızı sağlar. Her iki cihazınızın da NFC algılama alanlarını birbirine yakın mesafede yerleştirin, daha sonra dosyaları ve diğer verileri hızlıca NFC'nin etkin olduğu iki cihaz arasında aktarabilirsiniz.

Cihaz Bağlantısı

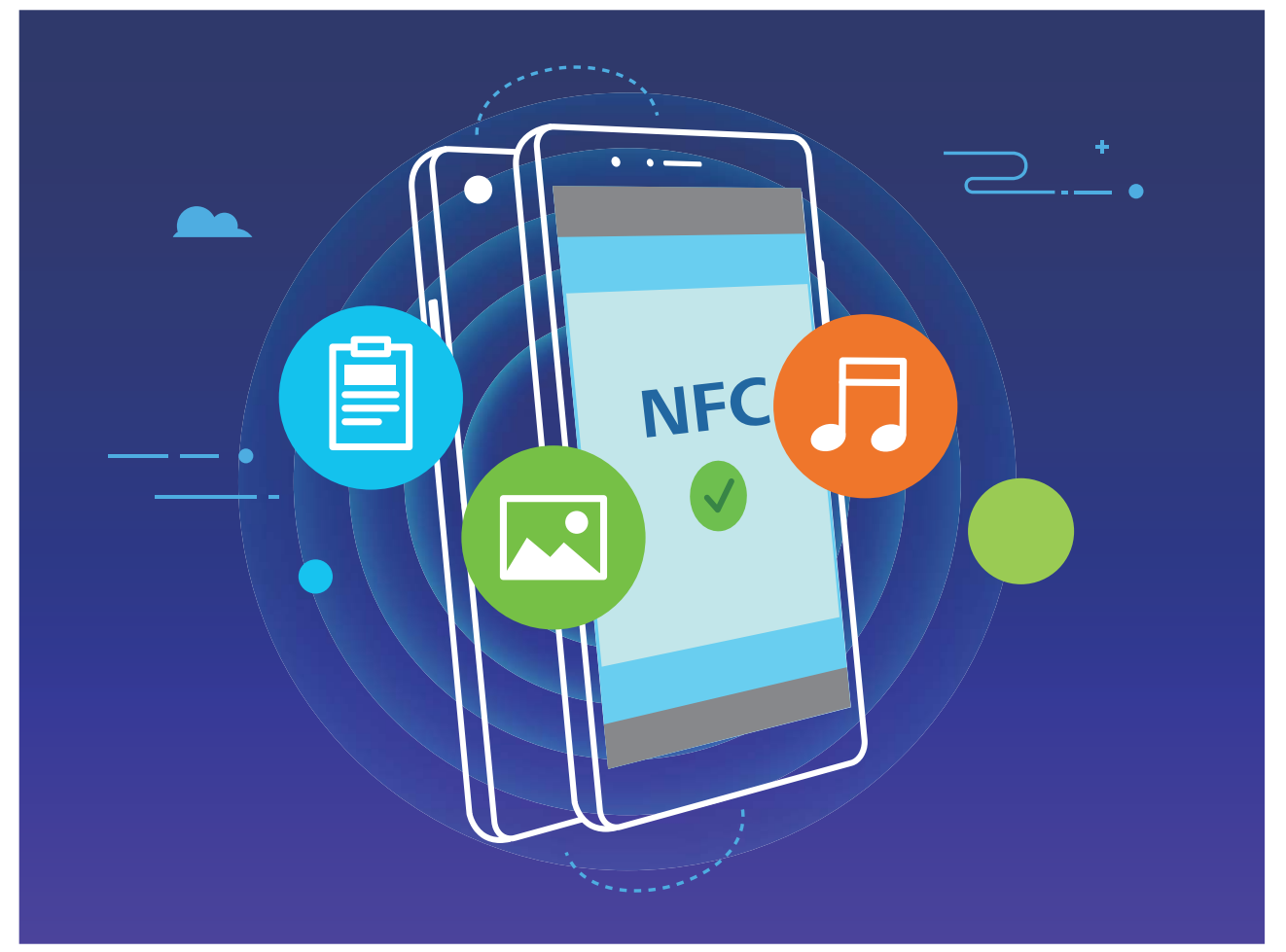

Veri göndermek için NFC kullanma: Ayarlar uygulamasını açın, Cihaz bağlantısı öğesine dokunun ve NFC ile Huawei Beam özelliğini etkinleştirin. Gönderilecek dosyaları seçin ve Paylaş > Huawei Beam öğesine dokunun. Cihazınızın kilidini ve ekranını açık tutun. Her iki cihazın NFC algılama alanını birbirine yaklaştırın. Bağlantı kurulduğunda, gönderen cihaz bir sesli komut istemi verecek ve paylaşım ekranı küçülecektir. Dosyaları göndermeye başlamak için gönderen cihazın ekranına dokunun.

**Dosyaları NFC üzerinden alma**: Ayarlar uygulamasını açın, **Cihaz bağlantısı** öğesine dokunun ve **NFC** ile **Huawei Beam** özelliğini etkinleştirin. Cihazınızın kilidini ve ekranını açık tutun. Her iki cihazın NFC algılama alanını birbirine yaklaştırın. Bağlantı kurulduğunda, gönderen cihaz bir sesli komut istemi verecektir. Komuttan sonra, lütfen dosya aktarımının tamamlanmasını bekleyin. Alınan dosyalar varsayılan olarak **Dosyalar** içerisindeki **Beam** klasörüne kaydedilir.

- NFC ekranında Oku ve yaz/P2P özelliğini etkinleştirme seçeneği varsa bunun da etkinleştirildiğinden emin olun. Özellikler operatörünüze bağlı olarak farklılık gösterebilir.
- Tüm cihazlar NFC'yi desteklememektedir.

### Cihazınız ve Bilgisayarınız Arasında Veri Aktarın

Cihazınızı bilgisayarınıza bağlamak ve veri aktarmak için bir USB kablosu kullanın.

#### USB bağlantısı modunu seçme

Cihazınızı bilgisayara bağlamak için bir USB kablosu kullanın, daha sonra bir varsayılan bağlantı yöntemi seçebilirsiniz. Cihazınız ve bilgisayarınız arasında fotoğraf ve dosya aktarabilir veya cihazınızı bir USB bağlantısı aracılığıyla bilgisayarınıza bağlayarak şarj edebilirsiniz.

Bildirim panelini açmak için durum çubuğunu aşağı kaydırın, daha sonra **Ayarlar** > **Diğer seçenekler için dokunun** öğesine dokunun ve cihazınızı ve bilgisayarınızı bağlamak için bir yöntem seçin.

- Fotoğraf aktarımı: Cihazınız ve bilgisayarınız arasında fotoğraf aktarın.
- Dosya aktarımı: Cihazınız ve bilgisayar arasında dosya aktarın.
- Sadece şarj: Cihazınızı bir USB kablo ile şarj edin.
- MIDI Girişi: Cihazınızı bir MIDI giriş cihazı olarak kullanın ve bilgisayarınızda müzik çalın.

#### USB bağlantı noktası üzerinden veri aktarımı

Veri aktarmak ve diğer görevleri gerçekleştirmek üzere bir USB kablosu kullanarak cihazınızı cihazınıza bağlayın.

 Dosya aktarımı: Medya Aktarım Protokolü (MTP), medya dosyaları için bir tür aktarım protokolüdür. Bu bağlantı yöntemini kullanarak, cihazınız ve bilgisayarınız arasında dosya aktarımı yapabilirsiniz. İlk önce, bilgisayarınıza Windows Media Player 11 veya üstünü yükleyin.

Bildirim panelini açmak için durum çubuğunu aşağı kaydırın ve ardından USB bağlantı yönteminizi **Dosya aktarımı** olarak ayarlayın. Bilgisayarınız otomatik olarak gerekli sürücüleri yükleyecektir. Yükleme işlemi tamamlandıktan sonra, cihazınızdaki dosyaları görüntülemek için bilgisayarınızda cihazın adına sahip yeni sürücü simgesine tıklayın. Cihazınızdaki medya dosyalarını görüntülemek için Windows Media Player kullanabilirsiniz.

• **Görselleri aktarma**: Resim Aktarma Protokolü (PTP), görselleri aktarmanızı sağlayan bir protokoldür. Bu bağlantı yöntemini kullanarak, cihazınız ve bilgisayarınız arasında fotoğraf yükleyebilir veya paylaşabilirsiniz.

Bildirim panelini açmak için durum çubuğunu aşağı kaydırın ve ardından USB bağlantı yönteminizi **Fotoğraf aktarımı** olarak ayarlayın. Bilgisayarınız otomatik olarak gerekli sürücüleri yükleyecektir. Yükleme işlemi tamamlandıktan sonra, cihazınızdaki resimleri görüntülemek için bilgisayarınızda cihazın adına sahip yeni sürücü simgesine tıklayın.

**MIDI verilerini cihazınıza aktarma**: MIDI (Musical Instrument Digital Interface) elektronik enstrüman üreticileri tarafından oluşturulan müzik bestelemeye yönelik endüstri standardı ses dosyası formatıdır.

Bildirim panelini açmak için durum çubuğunu aşağı kaydırın ve ardından USB bağlantı yönteminizi **MIDI Girişi** olarak ayarlayın. Daha sonra cihazınızı diğer cihazlardan iletilen MIDI mesajlarını almak ve işlemek için kullanabilirsiniz.

### **Huawei Share**

#### Huawei Share Kullanarak Huawei Cihazları Arasında Hızlıca Dosya Paylaşın

Fotoğraflar, videolar ve diğer dosyaları Huawei cihazları arasında hızlı şekilde aktarmak için Huawei Share kullanabilirsiniz. Huawei Share, yakındaki diğer Huawei cihazlarını algılamak için Bluetooth kullanır ve daha sonra Wi-Fi Direct kullanarak mobil veri kullanmadan dosyaları hızlı şekilde aktarır.

Huawei Share veri aktarmak için Wi-Fi ve Bluetooth kullanır. Huawei Share etkinleştirildiğinde, hem Wi-Fi hem de Bluetooth otomatik olarak etkinleştirilir.

**Dosya göndermek için Huawei Share kullanma**: Paylaşmak istediğiniz dosyaları seçin ve ardından **Paylaş** öğesine dokunun. Dosya göndermek için, yakınlardaki cihazların listesinden dosyayı alacak cihazı seçin ve onaylayın.

Dosya almak için Huawei Share kullanma: Bildirim panelini açmak için durum çubuğunu

aşağı kaydırın ve ardından Huawei Share özelliğini etkinleştirmek için <sup>((•))</sup> düğmesine dokunun. Dosya aktarım bildirimi görüntülendiğinde **KABUL ET** öğesine dokunun. Alınan dosyalar varsayılan olarak **Dosyalar** içindeki **Huawei Share** klasörüne kaydedilecektir. **(i)** İki Huawei cihazına da aynı HUAWEI Kimliği kullanılarak giriş yapıldıysa onay gerekmez.

#### Huawei Share ile Cihazınız ve Bilgisayar Arasında Dosya Aktarma

Cihazınızdan bilgisayarınıza (Windows PC veya Mac) hızlıca resim ve video aktarmak mı istiyorsunuz? Huawei Share ile aktarım işlemleri hiç olmadığı kadar kolaylaşır, üstelik USB kablosu bile kullanmanız gerekmez.

#### Cihazınızdan Windows kişisel bilgisayarınıza

- **1** Başlamak için cihazınızın bilgisayarınızla aynı ağa bağlı olduğundan (örneğin, aynı Wi-Fi ağı) emin olun.
- 2 Cihazınızda Ayarlar uygulamasını açın, Cihaz bağlantısı > Huawei Share bölümüne gidin, ardından Huawei Share ve Bilgisayar paylaşımı seçeneğini etkinleştirin.
- **3** Aynı ekranda **Bilgisayarlarda görülen ad** öğesini kontrol edin ve kaydedin, ardından kullanıcı adı ve şifreyi görüntülemek ve kaydetmek için **Bilgisayarlarda doğrulama** öğesine dokunun.
- **4** Windows kişisel bilgisayarda **Computer** > **Network** bölümüne gidin, **Bilgisayarlarda görülen ad** öğesine çift tıklayın ve önceki adımda kaydettiğiniz kullanıcı adı ve şifreyi girin. Cihazınızın dahili depolama veya Albümler klasörü bilgisayarınızda görüntülenecektir.

Bu klasörlerin içeriği Windows kişisel bilgisayarınıza otomatik olarak kaydedilmez ancak gerektiğinde bilgisayarınızdan yerel olarak erişilebilir, kopyalanabilir ve kaydedilebilir.

**5** Windows kişisel bilgisayarınızdaki dahili depolama alanı veya Albümler klasöründen dosya veya fotoğrafları düzenleyebilirsiniz, değişiklikler otomatik olarak cihazınızla senkronize

edilecektir. Benzer şekilde, cihazınızda bir dosya veya fotoğrafı düzenlerseniz de değişiklikler bilgisayarınızda senkronize edilecektir.

#### Cihazınızdan Mac'e

- **1** Başlamak için cihazınızın bilgisayarınızla aynı ağa bağlı olduğundan (örneğin, aynı Wi-Fi ağı) emin olun.
- 2 Cihazınızda Ayarlar uygulamasını açın, Cihaz bağlantısı > Huawei Share bölümüne gidin, ardından Huawei Share ve Bilgisayar paylaşımı seçeneğini etkinleştirin.
- **3** Aynı ekranda **Bilgisayarlarda görülen ad** öğesini kontrol edin ve kaydedin, ardından kullanıcı adı ve şifreyi görüntülemek ve kaydetmek için **Bilgisayarlarda doğrulama** öğesine dokunun.
- 4 Mac'te Finder > Go to > Network bölümüne gidin, Bilgisayarlarda görülen ad öğesine çift tıklayın, kullanıcı hesabı kaydı oluşturmayı seçin ve önceki adımda kaydettiğiniz kullanıcı adı ve şifreyi girin. Ardından, dahili depolama veya Albümler klasörü Mac'inizde görüntülenecektir.

Bu klasörlerin içeriği Mac'nize otomatik olarak kaydedilmez ancak gerektiğinde bilgisayarınızdan yerel olarak erişilebilir, kopyalanabilir ve kaydedilebilir.

**5** Mac'nizdeki dahili depolama veya Albümler klasöründen dosya veya fotoğrafları düzenleyebilirsiniz, değişiklikler otomatik olarak cihazınızla senkronize edilecektir. Benzer şekilde, cihazınızda bir dosya veya fotoğrafı düzenlerseniz de değişiklikler Mac'inizle senkronize edilecektir.

Bu işlev, iOS 10.8 veya sonraki sürümlerini çalıştıran Mac bilgisayarlarda desteklenmektedir.

## Güvenlik ve Gizlilik

### Parmak izi

### Parmak İzi Kaydetme

Parmak izinizi cihazınıza kaydedebilir ve daha sonra ekran kilidini açmak ya da Kasa veya Uygulama Kilidine şifresiz olarak erişmek için parmak izinizi kullanabilirsiniz.

- Parmak iziyle kilit açma yalnızca cihazınızın kilit açma yöntemi Desen, PIN veya Şifre olarak ayarlandığında kullanılabilir. Cihaz yeniden başlatıldıktan sonra ya da parmak izinizin tanınmaması durumunda cihazınızın kilidini kilit ekranı şifresini kullanarak açmanız gerekecektir.
  - Parmak izi kaydetmeden önce parmağınızın temiz ve kuru olduğundan emin olun.
- 1 🙆 Ayarlar uygulamasını açın.
- 2 Kilit açma şifresi belirlemek için Güvenlik ve gizlilik > Parmak izi kimliği > Parmak izi yönetimi > Kilit açma yöntemini değiştir bölümüne gidin ve Desen, 4 haneli PIN, Özel PIN veya Şifre seçimi yapın, ardından ekrandaki talimatları izleyin.
- **3** Kilit açma şifresi belirledikten sonra bir parmak izi kaydetmek için **Yeni parmak izi** düğmesine dokunun.
- **4** Parmak ucunuzu parmak izi sensörüne yerleştirin. Cihaz titremeye başlayıncaya dek sensör üzerine hafifçe bastırın. Parmak ucunuzun farklı kısımlarını kullanarak bu adımı tekrarlayın.
- **5** Kayıt işlemi tamamlandıktan sonra **Tamam** düğmesine dokunun.

Ekran kilidini açmak için parmak ucunuzu parmak izi sensörüne yerleştirin.

### Parmak İzi Ekleyin veya Değiştirin

Cihazınıza en fazla beş parmak izi kaydedebilirsiniz. Aynı zamanda parmak izlerinizi silebilir veya yeniden adlandırabilirsiniz.

- **1 O Ayarlar** öğesini açın.
- 2 Güvenlik ve gizlilik > Parmak izi kimliği > Parmak izi yönetimi menüsüne gidin.
- **3** Parmak izi listesi bölümünde şunları yapabilirsiniz:
  - Yeni parmak izi kaydetme: Yeni bir parmak izin kaydetmek için Yeni parmak izi düğmesine dokunun.
  - **Bir parmak izini yeniden adlandırma veya silme:** Yeniden adlandırmak veya silmek için daha önce kaydedilmiş bir parmak izine dokunun.
  - Parmak izini tanımlama: Kaydedilmiş parmak izlerini tanımak ve vurgulamak için
     Parmak izini tanımla düğmesine dokunun.

### Kişisel Bilgilere Hızlıca Erişmek için Parmak izi Kullanın

Kasanız ya da kilitli uygulamalarınızda bulunan kişisel bilgilerinize erişmek istediğiniz her defasında şifre girmekten bıktınız mı? Kişisel bilgilerinize hızlı bir şekilde erişmek için parmak izinizi kullanabilirsiniz. Bu yöntem rahat ve güvenlidir.

- 1 🖾 Ayarlar menüsünü açın.
- 2 Güvenlik ve gizlilik > Parmak izi kimliği > Parmak izi yönetimi bölümüne gidin.

Artık aşağıdakileri yapabilirsiniz:

- Kasaya erişmek için parmak izi kullanma: E Dosyalar uygulamasını açın ve Kasa düğmesine dokunun, artık parmak izinizi kullanarak Kasaya erişebilirsiniz.
- **Uygulama kilidi ile kilitlenmiş olan uygulamalara erişmek için parmak izi kullanma:** Bundan böyle başlangıç ekranında bulunan kilitli uygulamaları parmak izinizi kullanarak açabilirsiniz.

### Konum Servislerini Etkinleştirin veya Devre Dışı Bırakın

Konum bilgisi iznini aldıktan sonra uygulamalar herhangi bir zamanda konumunuzu alabilir. Konum bilginiz tehlikeli bir uygulama tarafından ele geçirilirse tehlike veya dolandırıcılık riskiyle karşı karşıya kalabilirsiniz. Konum servislerini gerektiğinde etkinleştirebilir veya devre dışı bırakabilir ve gizliliğinizi ve güvenliğinizi korumak amacıyla uygulamalarınız için izin verilen izinleri düzenli olarak izleyebilir ve yönetebilirsiniz.

Konum servislerini etkinleştirme veya devre dışı bırakma: Ayarlar uygulamasını açın, Güvenlik ve gizlilik > Konum erişimi bölümüne gidin ve Konum erişimi özelliğini etkinleştirin veya devre dışı bırakın. Konum servisleri etkinleştirildiğinde aynı zamanda uygun konumlandırma modunu da ayarlayabilirsiniz. Konum servisleri devre dışı bırakıldığında, ön yüklü yazılımın (Telefon Bul gibi) yanı sıra Telefon cihazınız tüm uygulamalar ve servislerin sizin konum bilginizi toplaması ve kullanmasına son verecektir. Bu uygulamalardan birini kullanmaya çalıştığınızda sistem sizden konum servislerini etkinleştirmenizi isteyecektir.

- Ozellikler operatörünüze bağlı olarak farklılık gösterebilir.
  - Huawei, konum verilerini gizli bilgilerini tanımlamak ve toplamak amacıyla değil yalnızca size gerekli işlevleri ve servisleri sunmak üzere kullanır.

**İç mekan konumlandırma yardımını ayarlama**: **Ayarlar** uygulamasını açın, **Güvenlik ve gizlilik > Konum erişimi > Gelişmiş ayarlar** menüsüne gidin ve Wi-Fi ile Bluetooth tarama özelliğini etkinleştirin ya da devre dışı bırakın. Wi-Fi ağlarının ve Bluetooth cihazlarının taranması iç mekan konumlandırmanın doğruluğunu arttıracaktır.

### **PrivateSpace**

#### PrivateSpace'in etkinleştirilmesi

Yakınlarınıza veya iş arkadaşlarınıza cihazınızdan fotoğraflar veya başka içerikler gösterirken onların utanç verici olabilecek olan bilgilerinizi görmesinden mi çekiniyorsunuz? PrivateSpace, özel bilgilerinizi cihazınızda yalnızca parmak iziniz veya şifrenizle erişebileceğiniz bir alanda depolamanıza olanak tanır.

 Cihazınızda Telefon ve PrivateSpace bölümlerine en fazla üç kullanıcı ekleyebilirsiniz.
 Ayarlar > Kullanıcılar ve hesaplar > Kullanıcılar > Kullanıcı ekle bölümüne zaten üç kullanıcı eklediyseniz, PrivateSpace bölümüne daha fazla kullanıcı ekleyemezsiniz.

**PrivateSpace'in etkinleştirilmesi**: PrivateSpace'i ilk defa kullanıyorsanız Ayarlar menüsünü açın, **Güvenlik ve gizlilik > PrivateSpace > Etkinleştir** bölümüne gidin ve PrivateSpace'inizi oluşturmak için ekrandaki talimatları takip edin.

(j) Yalnızca bir adet PrivateSpace oluşturabilirsiniz.

**MainSpace ve PrivateSpace arasında hızlı geçiş**: Kilit ekranından parmak iziniz veya şifrenizi kullanarak alanlar arasında hızlı geçiş yapabilirsiniz. Cihazınızı yeniden başlattıktan sonra ilk olarak şifrenizi kullanarak MainSpace'e giriş yapmanız gerekmektedir. Sonrasında kilit ekranından alanlar arasında geçiş yapabilirsiniz.

PrivateSpace'e gir: PrivateSpace'inize kilit ekranından parmak izinizi veya şifrenizi kullanarak

direkt olarak girebilirsiniz. Alternatif olarak, MainSpace'de **Ayarlar** menüsünü açın ve PrivateSpace'inize girmek için **Güvenlik ve gizlilik** > **PrivateSpace** > **Giriş yap** bölümüne gidin.

**PrivateSpace'den çıkış**: PrivateSpace'inizden çıktığınızda PrivateSpace'in kullandığı tüm bellek boşaltılacaktır. Gerektiği zaman PrivateSpace'inize tekrar geçiş yapabilirsiniz.

PrivateSpace'den çıkmak için **Ayarlar** menüsünü açın ve **Güvenlik ve gizlilik** > **PrivateSpace** > **Kapat** bölümüne gidin.

**PrivateSpace'in silinmesi**: PrivateSpace'inizi silmek, tüm uygulamalarınızı PrivateSpace içinde depolanan tüm verilerinizi kalıcı olarak silecektir ve bu veriler geri yüklenemeyecektir. PrivateSpace'i aşağıdaki şekillerde silebilirsiniz:

- MainSpace'den Ayarlar menüsünü açın, sonrasında Güvenlik ve gizlilik > PrivateSpace
   bölümüne gidin ve > PrivateSpace'i sil düğmesine dokunun.
- PrivateSpace'den Ayarlar menüsünü açın, sonrasında Güvenlik ve gizlilik >
   PrivateSpace > Sil bölümüne gidin.

#### PrivateSpace'inize Girişi Saklayın

PrivateSpace'inize dair tüm izleri diğer kişilerden saklamak mı istiyorsunuz? MainSpace'de PrivateSpace'inizin girişini saklayabilirsiniz, böylece PrivateSpace gizlenmiş ve saklanmış olur. PrivateSpace'inize girdikten sonra **Ayarlar** menüsünü açın, **Güvenlik ve gizlilik** > **PrivateSpace** bölümüne gidin ve **PrivateSpace'i Gizle** seçeneğini etkinleştirin. PrivateSpace'inizin girişini gizledikten sonra bu alana yalnızca kilit ekranında parmak iziniz veya şifrenizi kullanarak girebilirsiniz.

#### PrivateSpace ve MainSpace Arasında Dosya Aktarma

Özel fotoğraflarınızı, müziklerinizi veya videolarınızı PrivateSpace ve MainSpace arasında hızlıca aktarın.

- **1** PrivateSpace'te Ayarlar uygulamasını açın ve Güvenlik ve gizlilik > PrivateSpace bölümüne gidin.
- 2 MainSpace'den PrivateSpace'e veya PrivateSpace'den MainSpace'e öğesine dokunun.
- 3 Dosya seçmek ve bunları hedef konuma aktarmak için ekrandaki talimatları uygulayın.
   i Cihazınızda veya NM kartı üzerinde depolanan dosyalar MainSpace'ten PrivateSpace'e aktarılabilir. Yalnızca cihazınızda depolanan dosyalar PrivateSpace'ten MainSpace'e aktarılabilir. Bulutta depolanan dosyalar PrivateSpace ve MainSpace arasında aktarılamaz. Tüm cihazlar nano bellek (NM) kartlarını desteklememektedir.

Varsayılan olarak, aktarılan resim dosyaları hedef alanda **Galeri** > **Albümler** > **Shared images** içinde, video dosyaları ise hedef alanda **Galeri** > **Albümler** > **Shared videos** içinde depolanır.

#### PrivateSpace Verilerinizi Yeni Cihazınıza Aktarma

Gizli dosyalarınızı bir başka cihaza hızlı bir şekilde aktarmak için PrivateSpace'inizi klonlayabilirsiniz.

- Verilerinizi aktarmadan önce yeni cihazda yeterli depolama alanı kaldığından emin olun.
  - Şu verileri bir cihazdan diğerine aktarabilirsiniz: ses dosyaları ve videolar.
- **1** Yeni cihazınızda PrivateSpace'e girin ve Ayarlar bölümünü açın. Bir Kare kod oluşturmak için Güvenlik ve gizlilik > PrivateSpace > Space Clone > Bu yeni telefondur menüsüne gidin.
- 2 Eski cihazınızda PrivateSpace'e girin ve Ayarlar bölümünü açın. Güvenlik ve gizlilik > PrivateSpace > Space Clone > Bu eski telefondur menüsüne gidin. Yeni cihazınızda görüntülenen Kare kodu taratmak için ekrandaki talimatları uygulayın. Alternatif olarak eski cihazınızı, yeni cihazınızın Wi-Fi ortak erişim noktasına manuel olarak bağlayın. Bağlantı kurduktan sonra eski cihazınızdan verileri seçerek yeni cihazınıza aktarın.

Aktarma işlemi sırasında istediğiniz zaman dosya aktarmayı iptal edebilir ve yeniden bağlantı kurduktan sonra işleminize devam edebilirsiniz.

#### PrivateSpace Şifrenizi Sıfırlama

Hatırlamanız gereken çok fazla şifre mi var? Şifre olmadan PrivateSpace'ime giremez miyim? PrivateSpace şifrenizi unuttuğunuzda güvenlik sorusunu cevaplayarak PrivateSpace şifrenizi hızlı bir şekilde sıfırlamak için bir güvenlik sorusu ayarlayın.

**Güvenlik sorusu özelliğini etkinleştirme**: PrivateSpace'inize girdikten sonra **Ayarlar**, uygulamasını açın ve **Güvenlik ve gizlilik > PrivateSpace** bölümüne gidin. MainSpace ve PrivateSpace şifresi güvenlik sorusu ekranına girmek için **Şifre koruması** öğesine dokunun ve ekrandaki talimatları uygulayın.

**Güvenlik sorunuzu ayarlama**: Güvenlik sorusuna dokunun ve önceden seçilmiş güvenlik sorularından birini seçin veya kendi güvenlik sorunuzu oluşturun. Güvenlik sorusu cevabını girin ve güvenlik sorusu özelliğini etkinleştirmek için **Bitir** öğesine dokunun.

*i* Güvenlik sorusu özelliğini etkinleştirdikten sonra güvenlik sorusunu ve cevabını değiştirebilirsiniz.

PrivateSpace şifrenizi değiştirme: MainSpace'e girin, 🥘 Ayarlar uygulamasını açın ve

**Güvenlik ve gizlilik > PrivateSpace** bölümüne gidin. **S Şifreyi sıfırla** öğesine dokunun. MainSpace şifrenizi ve güvenlik sorusu cevabını girmek için ekrandaki talimatları uygulayın ve ardından PrivateSpace şifrenizi ayarlayın.

- *i* PrivateSpace şifrenizi MainSpace'de yalnızca PrivateSpace'de şifre güvenlik sorusu ayarladıktan sonra sıfırlayabilirsiniz.
- PrivateSpace'e giriş gizlenmişse ve PrivateSpace sıfırlama ekranına giremiyorsanız: MainSpace'e girin ve Ayarlar uygulamasını açın. Güvenlik ve gizlilik > İlave ayarlar
   Tüm ayarları göster bölümüne gidin ve PrivateSpace'e girişi görüntülemek için TAMAM düğmesine dokunun.

### Uygulama Kilidini Etkinleştirme

Uygulama kilidi, önemli uygulamalarınız için şifre belirlemenize olanak tanır. Cihazınızı yeniden başlattığınızda veya ekranın kilidini açtığınızda uygulamaları ilk defa açarken Uygulama kilidi şifrenizi girmeniz istenir. Uygulama kilidi, gizli bilgileriniz için ek bir koruma katmanı sağlar ve cihazınızdaki önemli uygulamalara yetkisiz erişimi önler.

Uygulama kilidini etkinleştirme: Ayarlar uygulamasını açın. Güvenlik ve gizlilik > Uygulama kilidi bölümüne gidin. Uygulama kilidine ilk defa erişim sağladığınızda Kilit ekranı şifresi veya Özel PIN kodu öğesini Uygulama kilidi doğrulama şifreniz olarak seçin. İstendiğinde şifrenizi girin ve Uygulama kilidi ekranında kilitlemek istediğiniz uygulamaların anahtarını açın.

**Uygulama kilidi şifrenizi belirleme**: **Uygulama kilidi** ekranında <sup>(C)</sup> simgesine dokunun, ardından **Şifre türü** öğesine dokunun. **Kilit ekranı şifresi** veya **Özel PIN kodu** seçimini yapın.

### Şifre Kasasını Kullanma

Şifre kasası, cihazınızdaki uygulamalara daha kolay ve güvenli giriş yapmanızı sağlayacak şekilde şifrelerinizi kaydeder ve şifre alanını doldurur.

**Şifre kasasını etkinleştirme veya devre dışı bırakma**: Şifre kasası varsayılan olarak etkindir. Cihazınızı güncelledikten sonra aşağıdaki işlemleri gerçekleştirerek Şifre kasasını etkinleştirebilirsiniz:

- 1 Şifre kasası ayarlarına erişmek için kilit ekranı şifresini girin. Ayarlar uygulamasını açın ve Güvenlik ve gizlilik > Şifre kasası bölümüne gidin.
- 2 Şifre kasası ekranına erişmek için kilit ekranı şifresini girin.
- **3 Şifre kasası** seçeneğini etkinleştirin. Bir uygulamaya ilk defa giriş yaptığınızda veya uygulamadan çıkış yaptıktan sonra **KAYDET** öğesini seçerseniz kullanıcı adı ve şifreniz kaydedilir. Uygulamaya daha sonra giriş yapmak istediğinizde seçmiş olduğunuz yöntemi (Yüz ile kilit açma gibi) kullanarak kullanıcı adı ve şifre alanının otomatik olarak doldurulmasını sağlayabilirsiniz.
- **4** Her bir uygulama için **Otomatik doldurma ayarları** özelliğini etkinleştirin veya devre dışı bırakın. Bir uygulama için otomatik doldurma özelliği etkinleştirilmişse giriş yaparken yüzünüzü, parmak izinizi veya kilit ekranı şifresini kullanarak şifre alanını doldurabilirsiniz. Bu özellik devre dışıysa kullanıcı adınızı ve şifrenizi manuel olarak girmeniz gerekir.

Şifre kasası, sürüm kısıtlamaları nedeniyle bazı uygulamalarda çalışmaz.

## Wi-Fi ve Ağ

### Wi-Fi

### Wi-Fi+ Özelliğini Açma veya Kapatma

Solumune gidin ve **Wi-Fi+** özelliğini etkinleştirin veya devre dışı bırakın.

- Wi-Fi+ etkinleştirildikten sonra cihazınız otomatik olarak kullanılabilir en iyi ağa bağlanacaktır.
  - Bölgenizdeki Wi-Fi+ sinyallerinin gücüne bağlı olarak, Wi-Fi+ otomatik olarak mobil veri ağına geçiş yapabilir. Videoları ve diğer büyük dosyaları indirmek veya görüntülemek için mobil veri kullanmak ek veri kullanımı ücretlerine neden olabileceğini aklınızda bulundurun. Aşırı veri ücretlerinden kaçınmak için uygun bir veri planı satın alın.
  - Wi-Fi+ etkinleştirildikten sonra, Wi-Fi manuel olarak devre dışı bırakılsa dahi, cihazınız daha önce bağlanmış olduğunuz kullanılabilir bir Wi-Fi ağı tespit ettiğinde otomatik olarak Wi-Fi ağına geçiş yapacaktır.

## Uygulama ve Bildirimler

### İkiz Uygulama: Aynı Anda İki Sosyal Medya Hesabına Giriş Yapın

Cihazınızdan iki WeChat ve Facebook hesabına sürekli hesap değiştirmek zorunda kalmaksızın giriş yapmak istediğiniz oldu mu? İkiz uygulama sayesinde aynı anda iki WeChat ve Facebook hesabına giriş yapabilirsiniz, böylece iş ve özel hayatınızı ayrı tutabilirsiniz.

İkiz uygulama özelliği yalnızca WeChat, QQ, LINE, Facebook, Snapchat, WhatsApp ve Messenger ile kullanılabilir. Bu özelliği kullanmadan önce bu uygulamaların en son sürümlerini indirin.

**Q** Ayarlar menüsünü açın. Uygulamalar > İkiz uygulama bölümüne gidin ve gerektiği şekilde WeChat, QQ, LINE, Facebook, Snapchat, WhatsApp veya Messenger için İkiz uygulamayı etkinleştirin.

İkiz uygulama etkinleştirildiğinde başlangıç ekranında iki WeChat, QQ, LINE, Facebook, Snapchat, WhatsApp veya Messenger uygulama simgesi görüntülenecektir. Böylece aynı anda iki farklı hesapla giriş yapabilirsiniz. İkiz uygulamayı hızlıca devre dışı bırakmak için başlangıç ekranında ikiz uygulama simgesini basılı tutun.

### Cihazınızı Dilediğiniz Şekilde Kullanmak için Uygulama İzinlerini Özelleştirme

Üçüncü kişi uygulamalarının çok fazla önemli izne erişmesi ve kişisel bilgilerinizi ifşa etmesinden mi çekiniyorsunuz? Her uygulamanın izinlerini görüntüleyebilir ve istemediğiniz izinleri iptal edebilirsiniz.

Bir iznin devre dışı bırakılması bir uygulama işlevinin kullanılamaz hale gelmesine neden olabilir. Örneğin, bir harita uygulaması için konum izni iptal edilmişse uygulama size konum ve navigasyon servisi sunamaz.

**Uygulama izinlerini ayarlama**: Uygulamaların kullanmasını istemediğiniz izinleri iptal etmek

mi istiyorsunuz? **Ayarlar** uygulamasını açın ve **Uygulamalar** > **Uygulamalar** bölümüne gidin, uygulamayı seçin ve **Uygulama bilgileri** ekranında **İzinler** öğesine dokunun, ardından istenmeyen izinleri etkinleştirin veya devre dışı bırakın.

izinleri kontrol etme ve düzenleme: Hangi uygulamaların önemli izinlere sahip olduğunu

kontrol etmek mi istiyorsunuz? **Ayarlar** uygulamasını açın ve **Uygulamalar** > **İzinler** öğesine dokunun, görüntülemek istediğiniz izni seçin ve ilgili uygulamaya bu izni vermek veya kaldırmak için uygulamanın yanındaki düğmeye dokunun.

## Ses ve Ekran

### Rahatsız Etmeyin Modunu Ayarlama

Rahatsız etmeyin modu, yabancılardan gelen aramaları engeller ve yalnızca seçilen kişilerden arama ve mesaj geldiğinde sizi bilgilendirir.

**Ayarlar** uygulamasını açın, ardından aşağıdakileri yapmak için **Sesler** > **Rahatsız etmeyin** bölümüne gidin:

- Rahatsız etmeyin: Bu işlevi hemen etkinleştirmek veya devre dışı bırakmak için Rahatsız etmeyin öğesine dokunun.
- Zaman kuralı: Hafta sonları ya da akşamları gibi belirlenen zamanlarda kesintileri önleyin.
   Zaman aralığını ve tekrar döngüsünü ayarlamak için Programlı öğesine dokunun.
- Önemli kişilerden gelen aramalara izin ver: Aramalar öğesini seçin, ardından Sadece kişiler veya Yalnızca favoriler seçimini yapın.
- Önemli kişilerden gelen mesajlara izin ver: Mesajlar öğesini seçin, ardından Sadece kişiler veya Yalnızca favoriler seçimini yapın.
- Aynı numaradan gelen tekrarlı aramalarda telefonun çalmasına izin ver: Tekrar arayanlar varsayılan olarak etkindir. 3 dakika içinde aynı telefon numarasından birden fazla defa arama gelirse telefon çalacaktır.

### Göz Konforu Modunu Etkinleştirme

**Göz konforu** modu mavi ışığı etkin şekilde azaltıp ekranı daha sıcak renkleri gösterecek şekilde ayarlayabilir, böylece göz yorgunluğunu gidererek gözlerinizi korur.

Göz konforu özelliğini etkinleştirin: 🙆 Ayarlar uygulamasını açın; Ekran > Göz konforu

konumuna gidin ve ardından **Göz konforu** seçeneğini etkinleştirin. 🥁 simgesi daha sonra durum çubuğunda görüntülenecektir. **Göz konforu** modu etkinleştirildiğinde mavi ışık filtrelenir ve ekran sarımtırak bir renk tonu alır.

**Göz konforu modunu hızlı şekilde etkinleştirme ya da devre dışı bırakma**: Bildirim panelini açmak için durum çubuğunu aşağıya kaydırın. Bildirim panelinden kısayollar panelini genişletin; ardından <sup>3</sup> ögesine dokunarak **Göz konforu** modunu etkinleştirin veya devre dışı bırakın.

Göz konforu modunu bir plana göre etkinleştirin: Ayarlar uygulamasını açın; Ekran > Göz konforu bölümüne gidin ve ardından Zamanlanmış seçeneğini etkinleştirin. Bir Başlangıç saati ve Bitiş zamanı zamanı belirterek Göz konforu modunun etkin olmasını sağlayın.

**Renk sıcaklığını Göz konforu modunda ayarlayın**: **Göz konforu** modu etkinleştirildiğinde mavi ışık filtrelenir ve ekran hafif sarımtırak bir renk tonu alır. Bu normal bir durumdur ve

renk sıcaklığını dilediğiniz şekilde ayarlayabilirsiniz. **Göz konforu** modunu etkinleştirdikten sonra renk sıcaklığı kaydırıcısını daha soğuk ya da daha sıcak bir ekran rengi için sürükleyin.

- Her yarım saatlik ekran süresinden sonra gözlerinizi en az 10 dakika boyunca dinlendirin.
  - Gözünüzdeki odaklanma kaslarının ayarlanması ve göz yorgunluğu yaşamamak için uzağa bakın.
  - Göz bakım alışkanlığı edinmeniz görme yetinizi korumanızı sağlayacak ve miyop olmanızı önleyecektir.

## Depolama

### Bellek Temizleme Özelliğini Etkinleştirme

Depolama alanınız azaldıkça cihazınız zamanla yavaşlayabilir. Depolama alanı boşaltmak için bellek temizleme özelliğini kullanabilir ve sistem performansını artırabilirsiniz; böylece cihazınız sorunsuz çalışmayı sürdürecektir.

**Optimizer** uygulamasını açın, ardından performansı optimize etmek amacıyla belleği temizlemek ve önbelleği silmek için **Temizlik** öğesine dokunun. Depolama alanınız yine de yeterli değilse ek depolama alanı boşaltmak için derinlemesine temizlik gerçekleştirin.

## Akıllı Yardım

### Gezinti düğmesiyle Her Yerden cihaz İşlevlerine Erişim

Başlangıç ekranına geri dönmek veya uygulamaları kapatmak için cihazınızın alt kısmındaki gezinti çubuğunu kullanmanız gerekir. Gezinti düğmelerini kullanmak istemiyorsanız ve cihazı tek elinizle rahat bir şekilde kullanmak istiyorsanız Gezinti düğmesi özelliğini etkinleştirebilirsiniz.

**Ayarlar** uygulamasını açın. **Sistem > Sistem gezintisi > Gezinti düğmesi** bölümüne gidin ve **Gezinti düğmesi** özelliğini etkinleştirin. Gezinti düğmesi ekranınızda belirecektir. Düğmeyi istediğiniz konuma sürükleyebilirsiniz. Gezinti düğmesi aşağıdaki işlemleri gerçekleştirebilir:

- **Geri**: Bir adım geri gitmek için Gezinti düğmesine bir kez dokunun, iki adım geri gitmek için iki kez dokunun.
- **Başlangıç ekranı**: Başlangıç ekranına gitmek için Gezinti düğmesini basılı tutun ve daha sonra bırakın.
- Arka plan uygulamalarını görüntüleme: Gezinti düğmesini basılı tutun ve daha sonra arka planda çalışan herhangi bir uygulamayı görüntülemek için sola veya sağa kaydırın.

## Sistem

### Erişilebilirlik

### Renk Düzeltmeyi Etkinleştirme

Renk düzeltme özelliği, cihazınızın renk körlüğü etkilerini telafi etmesini sağlar.

Renk düzeltme etkinleştirildiğinde normal renk görüşüne sahip kullanıcılar bazı renkleri görüntülemede zorlanabilir.

**Ayarlar** uygulamasını açın, **Akıllı yardım** > **Erişilebilirlik** > **Renk düzeltme** bölümüne gidin, ardından **Renk düzeltme** seçeneğini etkinleştirin. Gerekli renk düzeltme modunu seçmek için **Düzeltme modu** düğmesine dokunun.

### Genel Ayarlar

### Sistem Dilinizi Değiştirme

Gerektiğinde cihazınızın sistem dilini değiştirebilirsiniz.

Ayarlar uygulamasını açın, Sistem > Dil ve giriş > Dil ve bölge bölümüne gidin, ardından kullanmak istediğiniz dili seçin. Kullanmak istediğiniz dil listede yoksa ek dilleri aramak için Dil ekle öğesine dokunun. Ülke/bölge seçimi yapmak için Bölge öğesine de dokunabilirsiniz. Sistem arayüzü seçilen bölgeye özgü ayarlara göre belirlenir.

### Bellek ve Depolama Alanı Bilgilerini Görüntüleme

Cihazınızı uzun süre kullandıktan sonra ne kadar bellek ve depolama alanınız kaldığından emin olamıyor musunuz? Bellek ve depolama alanı kullanımını izlemenize ve bir silme işlemi yapıp yapmamaya karar vermenize yardımcı olması için cihazınızın bellek ve depolama alanı bilgilerini görüntüleyebilirsiniz.

i Tüm cihazlar mikro SD kartları desteklememektedir.

Bellek kullanımını görmek ve kullanılabilir depolama alanına göre ihtiyacınız olduğunda daha

fazla alan boşaltmak için 🙆 Ayarlar uygulamasına gidip Depolama öğesine dokunun.

Alan boşaltma (önerilir): TEMİZLE seçeneğiyle uygulamaların kullanım ayrıntılarını görebilirsiniz. Tarama sonucuna bağlı olarak sistemi önerildiği şekilde manuel olarak silebilir veya silinecek öğeleri kendiniz belirtebilirsiniz.

## Sistem Güncelleme

### Cihaz Sistemini Çevrimiçi Güncelleme

- Güncellemeyi yüklemeden önce cihazınızı internete bağlayın. Çevrimiçi güncellemeler mobil veri tüketeceğinden güncellemeler için Wi-Fi ağı kullanmanız önerilir.
  - Güncelleme sırasında pil seviyesinin %30'un üzerinde olduğundan emin olun.
  - Cihazınızı güncellemek için onaylanmamış üçüncü kişi yazılımlarını kullanırsanız cihazınıza zarar verebilir veya kişisel bilgilerinizi tehlikeye atabilirsiniz. Cihazınızı çevrimiçi olarak güncellemenizi veya güncellemeleri almak için cihazınızı faturasıyla birlikte yetkili bir Huawei Müşteri Servis Merkezi'ne götürmenizi öneririz.
  - Cihazınızı güncellemeden önce önemli verilerinizi yedekleyin.
  - Güncellemenin ardından internet bankacılığı ve oyun uygulamaları gibi bazı üçüncü kişi uygulamaları yeni sistemle uyumsuz hale gelebilir. Uyumluluk sorunlarının giderilmesi için bu üçüncü kişi uygulamalarını düzenli olarak güncelleyin.
- 1 🙆 Ayarlar uygulamasını açın.
- 2 Sistem > Yazılım güncellemesi bölümüne gidin. Sistem yeni bir sürüm tespit ettiğinde Yeni sürüm > İNDİR VE YÜKLE bölümüne gidin.
  - Sistem güncellemelerini devre dışı bırakmak için <sup>(2)</sup> simgesine dokunun ve Wi-Fi üzerinden otomatik indir seçeneğini devre dışı bırakın.

Cihaz güncellemeleri biraz zaman alabilir. Güncelleme sırasında başka bir işlem yapmayın. Güncellemenin ardından cihazınız otomatik olarak yeniden başlatılacaktır.

## Yasal Uyarı

### Yasal Uyarı

#### Copyright © Huawei Technologies Co., Ltd. 2019. Tüm hakları saklıdır.

Huawei Technologies Co., Ltd. ve bağlı şirketlerinin ("Huawei") yazılı izni olmadan bu kılavuzun hiçbir bölümü hiçbir biçimde veya ortamda yeniden üretilemez ve aktarılamaz. Bu kılavuzda açıklanan ürüne Huawei'nin ve muhtemel lisansörlerinin telif hakkı alınan yazılımı dahil olabilir. İlgili yasalar tarafından gerekli görülmediği ya da ilgili telif hakkı sahipleri tarafından onaylanmadığı sürece müşteriler adı geçen yazılımı hiçbir şekilde çoğaltmayacak, dağıtmayacak, değiştirmeyecek, kaynak koda dönüştürmeyecek, deşifre etmeyecek, çıkartmayacak, tersine mühendislik yapmayacak, kiralamayacak, başkasına vermeyecek ya da başkasına lisanslamayacaktır.

#### Ticari Markalar ve İzinler

HUAWEI, HUAWEI VE MUAWEI Technologies Co., Ltd. şirketinin ticari markaları veya tescilli ticari markalarıdır.

#### Android, Google LLC. şirketinin ticari markasıdır.

*Bluetooth*<sup>®</sup> sözcüğü marka ve logoları, *Bluetooth SIG, Inc.*'in tescilli ticari markalarıdır ve bu tür markaların kullanımı Huawei Technologies Co., Ltd. şirketinin lisansı kapsamında yer almaktadır.

**N**-Mark, Amerika Birleşik Devletleri ve diğer ülkeler dahilinde NFC Forum, Inc.'in ticari markası ya da tescilli ticari markasıdır.

Bahsedilen diğer ticari markalar, ürün, hizmet ve şirket isimleri, kendi sahiplerinin mülkiyetinde olabilir.

#### Uyarı

Burada anlatılan ürünün ve aksesuarlarının bazı özellikleri kurulan yazılıma, yerel şebekenin kapasiteleri ile ayarlarına bağlıdır ve bu nedenle yerel şebeke operatörleri veya şebeke servis sağlayıcıları tarafından etkinleştirilemez veya sınırlandırılamaz.

Bu nedenle buradaki tanımlamalar satın aldığınız ürün veya aksesuarlarıyla tam uyuşmayabilir.

Huawei bu kılavuzda yer alan bilgileri veya teknik özellikleri önceden haber vermeden ve herhangi bir yükümlülük taşımadan değiştirme veya farklılaştırma hakkını saklı tutar.

#### Üçüncü Şahıs Yazılım Beyanı

Huawei, bu ürünle teslim edilen üçüncü şahıs yazılım ve uygulamalarının fikri mülkiyet sahibi değildir. Bu nedenle Huawei üçüncü şahıs yazılım ve uygulamaları için hiçbir türde garanti

vermez. Huawei, üçüncü şahıs yazılım ve uygulamaları kullanan müşterilere destek vermediği gibi bu üçüncü şahıs yazılım ve uygulamalarının işlevleri veya performansı hakkında sorumluluk veya taahhüt altına da girmez.

Üçüncü şahıs yazılım ve uygulamaları için servisler herhangi bir anda kesintiye uğratılabilir veya sonlandırılabilir ve Huawei herhangi bir içerik veya servis için kullanılabilirlik garantisi vermez Üçüncü taraf servis sağlayıcıları içerik ve servisleri Huawei şirketinin kontrolü dışındaki ağ veya iletim araçları vasıtasıyla sağlarlar. Yürürlükteki yasaların izin verdiği mümkün olan en geniş şekliyle, Huawei üçüncü taraf servis sağlayıcılarının hizmetlerini veya üçüncü taraf içerikleri ve servislerinin kesintiye uğramasını ya da sona ermesini tazmin etmeyecek veya bunlardan sorumlu olmayacaktır.

Huawei bu ürüne kurulan herhangi bir yazılımın yasalara uygunluğundan, kalitesinden ve başka herhangi bir yönünden ya da metinler, görüntüler, videolar veya yazılım vb. dahil olmak üzere ancak bunlarla sınırlı olmadan herhangi bir biçimdeki her türlü yüklenmiş veya indirilmiş üçüncü taraf çalışmalarından sorumlu olmayacaktır. Müşteriler yazılım ile bu ürün arasındaki uyumsuzluk dahil olmak üzere, yazılımın kurulmasından ya da üçüncü taraf çalışmalarının yüklenmesinden veya indirilmesinden kaynaklanan etkilerin herhangi birine ve tümüne ilişkin riski üstlenecektir.

Bu ürün, açık kaynaklı Android<sup>™</sup> platformuna dayanır. Huawei bu platformda gerekli değişiklikleri yapmıştır. Bundan dolayı bu ürün standart Android platformu tarafından desteklenen tüm işlevleri desteklemeyebilir veya üçüncü şahıs yazılımlarıyla uyumlu olmayabilir. Huawei bu tür herhangi bir uyumluluk ile bağlantılı hiçbir garanti ve temsil sağlamaz ve bu tür sorunlarla bağlantılı tüm sorumluluğu açık bir biçimde reddeder.

#### SORUMLULUK REDDİ

BU KILAVUZUN TÜM İÇERİĞİ "OLDUĞU GİBİ" VERİLMİŞTİR. İLGİLİ YASA TARAFINDAN GEREKLİ GÖRÜLMESİ HARİCİNDE HERHANGİ BİR SINIRLAMA GETİRİLMEDEN ZIMNİ SATILABİLİRLİK GARANTİLERİ VE BELİRLİ BİR AMACA UYGUNLUK DA DAHİL OLMAK ÜZERE AÇIK VEYA ZIMNİ TÜM GARANTİLER BU KILAVUZUN DOĞRULUĞU, GÜVENİLİRLİĞİ VEYA İÇERİĞİ İLE İLGİLİ OLARAK VERİLMEMİŞTIR.

YÜRÜRLÜKTEKİ YASALARIN İZİN VERDİĞİ EN GENİŞ ŞEKLİYLE, HUAWEI ŞİRKETİ HİÇBİR DURUMDA HERHANGİ BİR ÖZEL, ARIZİ, DOLAYLI VEYA SONUÇSAL HASARDAN YA DA KAR, İŞ, GELİR, VERİ, İYİ NİYET VEYA BEKLENEN TASARRUFLARIN KAYBINDAN SORUMLU OLMAYACAKTIR.

HUAWEI ŞİRKETİNİN BU KILAVUZDA TANIMLANAN ÜRÜNÜN KULLANIMINDAN KAYNAKLANAN MAKSİMUM SORUMLULUĞU (BU SINIRLAMA UYGULANABİLİR YASANIN BU TÜR BİR SINIRLAMAYI YASAKLADIĞI ÖLÇÜDE KİŞİSEL YARALANMA SORUMLULUĞU İÇİN UYGULANMAYACAKTIR) MÜŞTERİLERİN BU ÜRÜNÜN SATINALIMI İÇİN ÖDEDİKLERİ MİKTARLA SINIRLI OLACAKTIR.

#### İthalat ve İhracat Yönetmelikleri

Müşteriler ilgili tüm ithalat ve ihracat yasalarına ve yönetmeliklerine uygun hareket edecek ve bu kılavuzda belirtilen yazılım ve teknik veriler de dahil olmak üzere adı geçen ürünlerin ihraç edilmesi, yeniden ihraç edilmesi ya da ithal edilmesi için gerekli olan tüm idari izinleri ve lisansları almakla sorumlu olacaktır.

### Kişisel Bilgi ve Veri Güvenliği

Bazı işlevlerin veya üçüncü taraf uygulamaların cihazınızda kullanılması kişisel bilgilerin veya verilerin kaybedilmesine veya başkalarının erişimine açık hale gelmesine yol açabilir. Kişisel bilgilerinizi korumaya yardımcı olması için aşağıdaki önlemleri alın:

- · İzinsiz kullanımı önlemek için cihazınızı güvenli bir yere koyun.
- Cihazınızın ekranını kilitlenecek şekilde ayarlayın ve açmak için bir şifre veya kilit açma şekli oluşturun.
- SIM kartınızda, bellek kartınızda veya cihazınızın belleğinde saklanan kişisel bilgileri periyodik olarak yedekleyin. Farklı bir cihaza geçerseniz, eski cihazınızdaki kişisel bilgileri taşıdığınızdan veya sildiğinizden emin olun.
- Cihazınıza virüs bulaşmasını önlemek için tanımadığınız kişilerden gelen mesajları ve epostaları açmayın.
- Cihazınızı internette gezinmek için kullandığınızda, kişisel bilgilerinizin çalınma riskini önlemek için güvenlik riski oluşturabilecek web sitelerini ziyaret etmeyin.
- Taşınabilir Wi-Fi ortak erişim noktası veya Bluetooth gibi hizmetler kullanıyorsanız yetkisiz erişimi önlemek için şifreler ayarlayın. Kullanılmadıkları zamanlarda bu hizmetleri kapatın.
- Cihaz güvenlik yazılımını yükleyin ve düzenli olarak virüs taraması yapın.
- Üçüncü taraf uygulamaları yasal bir kaynaktan edindiğinizden emin olun. İndirilen üçüncü taraf uygulamaları virüs taramasından geçirilmelidir.
- Huawei veya yetkili üçüncü taraf uygulama sağlayıcıları tarafından yayınlanmış güvenlik yazılımları veya yamalarını yükleyin.
- Cihazınızı güncelleştirmek için onaylanmamış üçüncü taraf yazılımı kullanırsanız cihazınıza zarar verebilir ve kişisel bilgilerinizi tehlikeye atabilirsiniz. Cihazınızın çevrimiçi güncelleme özelliğinden yararlanarak veya Huawei'den cihaz modelinize uygun resmi güncelleme paketlerini indirerek güncelleme yapmanız önerilir.
- Bazı uygulamalar konum bilgileri gerektirir ve bunları iletir. Sonuç olarak bir üçüncü taraf konum bilginizi paylaşabilir.
- Bazı üçüncü taraf uygulama sağlayıcıları ürün ve hizmetlerini iyileştirmek için cihazınızdan algılama ve tanı bilgileri toplayabilir.

### Yardım alma

Cihazınızda bulunan Hızlı Başlangıç Kılavuzunu okuyun.

Yasal bilgileri okumak için **Ayarlar** > **Sistem** > **Telefon hakkında** > **Yasal** öğesine dokunun. Daha fazla bilgi için http://consumer.huawei.com/en/ adresini ziyaret edin. Bu kılavuz yalnızca referans içindir. Gerçek ürün, dahil ancak bunlarla sınırlı olmamak üzere renk, boyut ve ekran yerleşim düzeni olarak farklılık gösterebilir. Bu kılavuzdaki tüm açıklamalar, bilgiler ve öneriler açıkça veya ima yoluyla herhangi bir tür garanti oluşturmaz.

Ülkenizdeki veya bölgenizdeki son güncellenen yardım hattı ve e-posta adresi için lütfen http://consumer.huawei.com/en/support/hotline adresini ziyaret edin.

Model : MAR-LX1A MAR-LX1B MAR-LX1M

EMUI 9.1\_04